## AlphaPC 164SX Motherboard DIGITAL UNIX

## User's Manual

Order Number: EC-R8P7A-TE

Revision/Update Information: This is a new document.

#### November 1997

©Digital Equipment Corporation 1997. All rights reserved. Printed in U.S.A.

AlphaPC, DECnet, DIGITAL, DIGITAL Semiconductor, DIGITAL UNIX, OpenVMS, ThinWire, and the DIGITAL logo are trademarks of Digital Equipment Corporation.

DIGITAL Semiconductor is a Digital Equipment Corporation business.

Cypress and hyperCache are trademarks of Cypress Semiconductor Corporation.

GRAFOIL is a registered trademark of Union Carbide Corporation.

Linux is a registered trademark of Croce, William R. Della, Jr.

Microsoft, MS-DOS, and Windows are registered trademarks and Windows NT is a trademark of Microsoft Corporation.

SMC is a registered trademark of Standard Microsystems Corporation.

UNIX is a registered trademark in the United States and other countries, licensed exclusively through X/Open Company Limited.

All other trademarks and registered trademarks are the property of their respective owners.

## Contents

#### 1 About This Manual

|  | 1.1 | Manual Conventions and Terminology | 1-1 |
|--|-----|------------------------------------|-----|
|--|-----|------------------------------------|-----|

#### 2 Features

| 2.1   | Power Requirements          | 2-4 |
|-------|-----------------------------|-----|
| 2.2   | Environmental Requirements  | 2-4 |
| 2.3   | Physical Parameters         | 2-5 |
| 2.3.1 | ATX Hole Specification      | 2-6 |
| 2.3.2 | ATX I/O Shield Requirements | 2-7 |

#### 3 AlphaPC 164SX Switch Configuration

| 3.1 | Mini-Debugger (CF3)           | 3-1 |
|-----|-------------------------------|-----|
| 3.2 | CPU Speed Selection (CF[6:4]) | 3-1 |
| 3.3 | Fail-Safe Booter (CF7)        | 3-1 |

#### 4 AlphaPC 164SX Connector Pinouts

| 4.1  | PCI Bus Connector Pinouts                     | 4-1 |
|------|-----------------------------------------------|-----|
| 4.2  | ISA Expansion Bus Connector Pinouts           | 4-3 |
| 4.3  | SDRAM DIMM Connector Pinouts                  | 4-4 |
| 4.4  | EIDE Drive Bus Connector Pinouts.             | 4-5 |
| 4.5  | Diskette (Floppy) Drive Bus Connector Pinouts | 4-6 |
| 4.6  | Parallel Bus Connector Pinouts                | 4-6 |
| 4.7  | COM1/COM2 Serial Line Connector Pinouts       | 4-7 |
| 4.8  | Keyboard/Mouse Connector Pinouts              | 4-7 |
| 4.9  | SROM Test Data Input Connector Pinouts        | 4-8 |
| 4.10 | Input Power Connector Pinouts                 | 4-8 |
| 4.11 | Enclosure Fan Power Connector Pinouts         | 4-8 |

| 4.12 | Microprocessor Fan Power Connector Pinouts. | 4-9 |
|------|---------------------------------------------|-----|
| 4.13 | Soft Power Connector Pinouts                | 4-9 |
| 4.14 | Multipurpose Connector Pinouts              | 4-9 |

#### 5 Memory and Microprocessor Configuration

| 5.1   | Configuring SDRAM Memory              | 5-1 |
|-------|---------------------------------------|-----|
| 5.2   | Upgrading SDRAM Memory                | 5-2 |
| 5.3   | Increasing Microprocessor Speed.      | 5-3 |
| 5.3.1 | Preparatory Information               | 5-3 |
| 5.3.2 | Required Tools                        | 5-3 |
| 5.3.3 | Removing the 21164PC Microprocessor   | 5-4 |
| 5.3.4 | Installing the 21164PC Microprocessor | 5-4 |

#### 6 Interrupts and ISA Bus Addresses

| 6.1 | Interrupts          | 6-1 |
|-----|---------------------|-----|
| 6.2 | ISA I/O Address Map | 6-2 |

## 7 Alpha SRM Console Firmware

| 7.1     | Alpha SRM Console Firmware Conventions.                             | 7-1  |
|---------|---------------------------------------------------------------------|------|
| 7.2     | Basic Alpha SRM Console Command Descriptions                        | 7-3  |
| 7.3     | Environment Variables for Alpha SRM Console Commands                | 7-18 |
| 7.3.1   | Environment Variable Descriptions                                   | 7-18 |
| 7.3.1.1 | Architecture-Required Environment Variables                         | 7-19 |
| 7.3.1.2 | System-Defined Environment Variables                                | 7-20 |
| 7.4     | Using the AlphaBIOS Firmware Update Utility to Update the Flash ROM | 7-22 |
| 7.4.1   | AlphaBIOS Conventions                                               | 7-22 |
| 7.4.2   | Starting the AlphaBIOS                                              | 7-23 |
| 7.4.3   | Installing Alpha SRM Console Using AlphaBIOS Setup Program          | 7-24 |
| 7.5     | Installing the DIGITAL UNIX Operating System                        | 7-29 |
| 7.5.1   | Requirements                                                        | 7-29 |

#### 8 Troubleshooting

| 8.1 | Hardware Startup | 8-1 |
|-----|------------------|-----|
| 8.2 | Beep Codes       | 8-2 |
| 8.3 | Post Codes       | 8-2 |
| 8.4 | Fail-Safe Booter | 8-4 |

## 9 Battery Recycle/Disposal Information

## A Supporting Products

| A.1 | Memory           | A-1 |
|-----|------------------|-----|
| A.2 | Thermal Products | A-3 |
| A.3 | Enclosure        | A-3 |
| A.4 | Power Supply     | A-4 |

## **B** Associated Documentation

## Figures

| 2–1 | AlphaPC 164SX Switch/Connector/Component Location | 2-2  |
|-----|---------------------------------------------------|------|
| 2–2 | ATX Hole Specification                            | 2-6  |
| 2–3 | ATX I/O Shield Dimensions                         | 2-7  |
| 3–1 | AlphaPC 164SX Configuration Switches              | 3-2  |
| 4–1 | Multipurpose Connector Pinouts                    | 4-10 |
| 5–1 | Fan/Heat-Sink Assembly                            | 5-5  |
| 7–1 | AlphaBIOS Boot Screen                             | 7-23 |
| 7–2 | AlphaBIOS Setup Screen                            | 7-24 |
| 7–3 | AlphaBIOS Upgrade Options Screen                  | 7-25 |
| 7–4 | AlphaBIOS Warning Screen                          | 7-26 |
| 7–5 | AlphaBIOS Upgrade SRM Console Screen              | 7-27 |
| 7–6 | AlphaBIOS Upgrade Complete Screen                 | 7-28 |

#### Tables

| 2–1  | AlphaPC 164SX Features                                 | 2-1  |
|------|--------------------------------------------------------|------|
| 2–2  | AlphaPC 164SX Switch/Connector/Component List.         | 2-3  |
| 2–3  | Power Supply DC Current Requirements                   | 2-4  |
| 2–4  | AlphaPC 164SX Motherboard Environmental Requirements   | 2-5  |
| 4–1  | PCI Bus Connector Pinouts                              | 4-1  |
| 4–2  | ISA Expansion Bus Connector Pinouts (J22, J23)         | 4-3  |
| 4–3  | SDRAM DIMM Connector Pinouts (J7 through J10)          | 4-4  |
| 4–4  | EIDE Drive Bus Connector Pinouts (J5, J6)              | 4-5  |
| 4–5  | Diskette (Floppy) Drive Bus Connector Pinouts (J11).   | 4-6  |
| 4–6  | Parallel Bus Connector Pinouts (J13)                   | 4-6  |
| 4–7  | COM1/COM2 Serial Line Connector Pinouts (J3).          | 4-7  |
| 4–8  | Keyboard/Mouse Connector Pinouts (J4)                  | 4-7  |
| 4–9  | SROM Test Data Input Connector Pinouts (J21)           | 4-8  |
| 4–10 | Input Power Connector Pinouts (J2)                     | 4-8  |
| 4–11 | Enclosure Fan (+12 V dc) Power Connector Pinouts (J16) | 4-8  |
| 4–13 | Soft Power Connector Pinouts (J1)                      | 4-9  |
| 4–12 | Microprocessor Fan Power Connector Pinouts (J14)       | 4-9  |
| 4–14 | Multipurpose Connector Pinouts (J20)                   | 4-9  |
| 5–1  | AlphaPC 164SX SDRAM Memory Configurations              | 5-2  |
| 6–1  | ISA Interrupts                                         | 6-1  |
| 6–2  | ISA I/O Address Map                                    | 6-2  |
| 7–1  | AlphaBIOS Keys                                         | 7-22 |
| 8–1  | Beep Codes                                             | 8-2  |
| 8–2  | Post Codes                                             | 8-2  |

# **1** About This Manual

This manual describes the AlphaPC 164SX motherboard, a board for computing systems based on the DIGITAL Semiconductor Alpha 21164PC microprocessor and the companion DIGITAL Semiconductor 21174 core logic chip. It describes the motherboard's features and how to set its configuration switches. This manual helps users to install and populate the AlphaPC 164SX motherboard with memory boards and peripheral cards.

## **1.1 Manual Conventions and Terminology**

The following conventions are used in this manual.

Caution: Cautions indicate potential damage to equipment, software, or data.

Note: Notes provide additional information about a topic.

**Numbering:** All numbers are decimal or hexadecimal unless otherwise indicated. In case of ambiguity, a subscript indicates the radix of nondecimal numbers. For example, 19 is a decimal number, but  $19_{16}$  and 19A are hexadecimal numbers.

**Extents:** Extents are specified by a single number or a pair of numbers in brackets ([]) separated by a colon (:), and are inclusive. For example, bits [7:3] specify an extent including bits 7, 6, 5, 4, and 3. Multiple bit fields are shown as extents.

**Register Figures:** Register figures have bit and field position numbering starting at the right (low-order) and increasing to the left (high-order).

**Signal Names:** All signal names are printed in **boldface** type. Signal names that originate in an industry-standard specification, such as PCI or IDE, are printed in the case as found in the specification (usually uppercase). Active low signals have either a pound sign "#" appended, or a "not" overscore bar; for example, **DEVSEL#** and **RESET**.

#### **Manual Conventions and Terminology**

**Italic Type:** *Italic* type emphasizes important information and indicates complete titles of documents.

**Terms:** The following terms are used in this manual:

| This term                       | Refers to                           |
|---------------------------------|-------------------------------------|
| Alpha SRM console               | The Alpha SRM Console firmware      |
| DIGITAL UNIX installation guide | The DIGITAL UNIX Installation Guide |
| DIGITAL UNIX                    | The DIGITAL UNIX operating system   |

# 2 Features

Table 2–1 provides an overview of the AlphaPC 164SX motherboard's features.

| Feature                          | Description                                                                                                    |
|----------------------------------|----------------------------------------------------------------------------------------------------|
| Microprocessor                   | DIGITAL Semiconductor Alpha 21164PC microprocessor (64-bit RISC)                                                                                                    |
| Core logic chip                  | DIGITAL Semiconductor 21174 core logic chip, comprising a single control chip that provides an interface to system memory and the PCI bus                                                                                                    |
| Synchronous DRAM (SDRAM) memory  | 32MB to 512MB memory array Two banks of 128-bit memory; 168-pin unbuffered SDRAM DIMMs.                                                                                                    |
| Caching                          |                                                                                                    |
| L1 Icache                        | 16KB, direct-mapped, instruction cache on the CPU chip                                                                                                    |
| L1 Dcache                        | 8KB, direct-mapped, data cache on the CPU chip                                                                                                    |
| L2 backup cache                  | Onboard 1MB, direct-mapped, synchronous SSRAM backup cache with 128-bit data path                                                                                                    |
| I/O and miscellaneous<br>support | <ul> <li>32-bit and 64-bit, 33-MHz PCI</li> <li>Two 64-bit and two 32-bit PCI expansion slots</li> <li>Cypress CY82C693U–NC chip with a PCI-to-ISA bridge,<br/>PCI EIDE, keyboard, mouse, and time-of-year clock</li> <li>Two dedicated ISA expansion slots</li> <li>SMC FDC37C669 combination controller chip provides<br/>control for diskettes, two UARTs with modem control, and<br/>parallel port</li> <li>1MB flash ROM</li> </ul> |
| Firmware                         | Alpha SRM Console firmware                                                                                                    |

Table 2–1 AlphaPC 164SX Features

Figure 2–1 shows the AlphaPC 164SX motherboard and its components, and Table 2–2 describes these components.

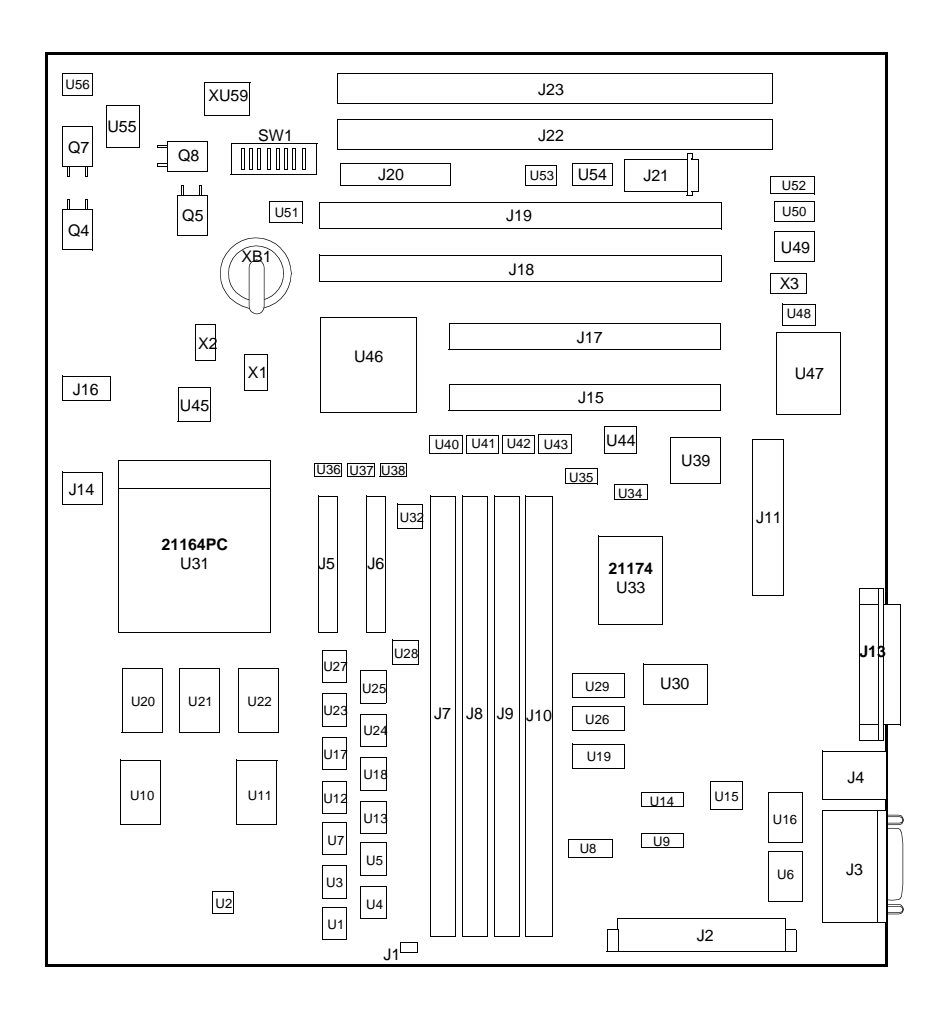

Figure 2–1 AlphaPC 164SX Switch/Connector/Component Location

| Item No. | Description                                | Item No.                                                                  | Description                                 |
|----------|--------------------------------------------|---------------------------------------------------------------------------|---------------------------------------------|
| XB1      | RTC battery (CR2032)                       | J20                                                                       | LEDs/speaker/buttons connectors             |
| J1       | Soft power connector                       | J21                                                                       | SROM test port connector                    |
| J2       | Input power (+3V, +5V, -5V, +12V,<br>-12V) | J22                                                                       | ISA slot 1                                  |
| J3       | COM1/COM2 (DB9) connectors                 | J23                                                                       | ISA slot 0                                  |
| J4       | Keyboard/mouse connectors                  | SW1                                                                       | Configuration switchpack                    |
| J5       | EIDE drive 2/3 connector                   | U48                                                                       | System clock PLL (CY2081)                   |
| J6       | EIDE drive 0/1 connector                   | U10, U11,<br>U20, U22                                                     | L2 cache data SRAMs                         |
| J7       | SDRAM DIMM 0 [0:63] connector              | U21                                                                       | L2 cache tag SRAM                           |
| J8       | SDRAM DIMM 1 [64:128] connector            | U33                                                                       | DIGITAL Semiconductor 21174 core logic chip |
| J9       | SDRAM DIMM 2 [0:63] connector              | U19, U26,<br>U29                                                          | Memory address/control buffers              |
| J10      | SDRAM DIMM 3 [64:128] connector            | U1, U3, U4,<br>U5, U7,<br>U12, U13,<br>U17, U18,<br>U23, U24,<br>U25, U27 | Data switches                               |
| J11      | Diskette (floppy) drive connector          | U40 to U43                                                                | Interrupt shift registers                   |
| J13      | Parallel I/O connector                     | U30                                                                       | Flash ROM (1MB)                             |
| J14      | Microprocessor fan/fan sense connector     | U46                                                                       | PCI-ISA Bridge (CY82C693U-NC)               |
| J15      | PCI slot 3 (32-bit)                        | U36 to U38                                                                | IDE buffers                                 |
| J16      | Fan power, enclosure (+12V)                | U47                                                                       | Combination controller<br>(FDC37C669)       |
| J17      | PCI slot 2 (32-bit)                        | U2, U28,<br>U32                                                           | Reg-reg cache isolate logic                 |
| J18      | PCI slot 1 (64-bit)                        | U31                                                                       | Microprocessor, socketed (DS Alpha 21164PC) |
| J19      | PCI slot 0 (64-bit)                        | U45                                                                       | Microprocessor clock synthesizer (MC12439)  |

Table 2–2 AlphaPC 164SX Switch/Connector/Component List

## 2.1 Power Requirements

The AlphaPC 164SX motherboard has a total power dissipation of 90 W, excluding any plug-in PCI and ISA devices. Table 2–3 lists the power requirement for each dc supply voltage.

The power supply must be ATX-compliant.

| Voltage/Tolerance | Current <sup>1</sup> |
|-------------------|----------------------|
| +3.3 V dc, ±5%    | 5.0 A                |
| +5 V dc, ±5%      | 12.0 A               |
| –5 V dc, ±5%      | 0.0 A                |
| +12 V dc, ±5%     | 1.0 A                |
| -12 V dc, ±5%     | 100.0 mA             |

 Table 2–3 Power Supply DC Current Requirements

<sup>1</sup> Values indicated are for an AlphaPC 164SX motherboard with an Alpha 21164PC microprocessor operating at 400 MHz, with 128MB SDRAM, excluding adapter cards and disk drives.

**Caution:** Fan sensor required. The 21164PC microprocessor cooling fan *must* drive an RPM indicator signal. If the airflow stops, the sensor on the motherboard detects that the RPM has stopped, and resets the system.

## 2.2 Environmental Requirements

The 21164PC microprocessor is cooled by a small fan blowing directly into the chip's heat sink. The AlphaPC 164SX motherboard is designed to run efficiently by using only this fan. Additional fans may be necessary depending upon cabinetry and the requirements of plug-in cards.

The AlphaPC 164SX motherboard is specified to run within the environment listed in Table 2–4.

| Parameter                             | Specification                                                                             |
|---------------------------------------|-------------------------------------------------------------------------------------------|
| Operating temperature                 | 10°C to 40°C (50°F to 104°F)                                                              |
| Storage temperature                   | $-55^\circ C$ to $125^\circ C~(-67^\circ F$ to $257^\circ F)$                             |
| Relative humidity                     | 10% to 90% with maximum wet bulb temperature 28°C (82°F) and minimum dew point 2°C (36°F) |
| Rate of (dry bulb) temperature change | 11°C/hour $\pm$ 2°C/hour (20°F/hour $\pm$ 4°F/hour)                                       |

Table 2–4 AlphaPC 164SX Motherboard Environmental Requirements

## 2.3 Physical Parameters

The AlphaPC 164SX motherboard is an ATX-size printed-wiring board (PWB) with the following dimensions:

- Length: 30.48 cm (12.0 in ±0.0005 in)
- Width: 24.38 cm (9.6 in ±0.0005 in)
- Height: 6.00 cm (2.4 in)

#### 2.3.1 ATX Hole Specification

Figure 2–2 shows the ATX hole specification for the AlphaPC 164SX.

Figure 2–2 ATX Hole Specification

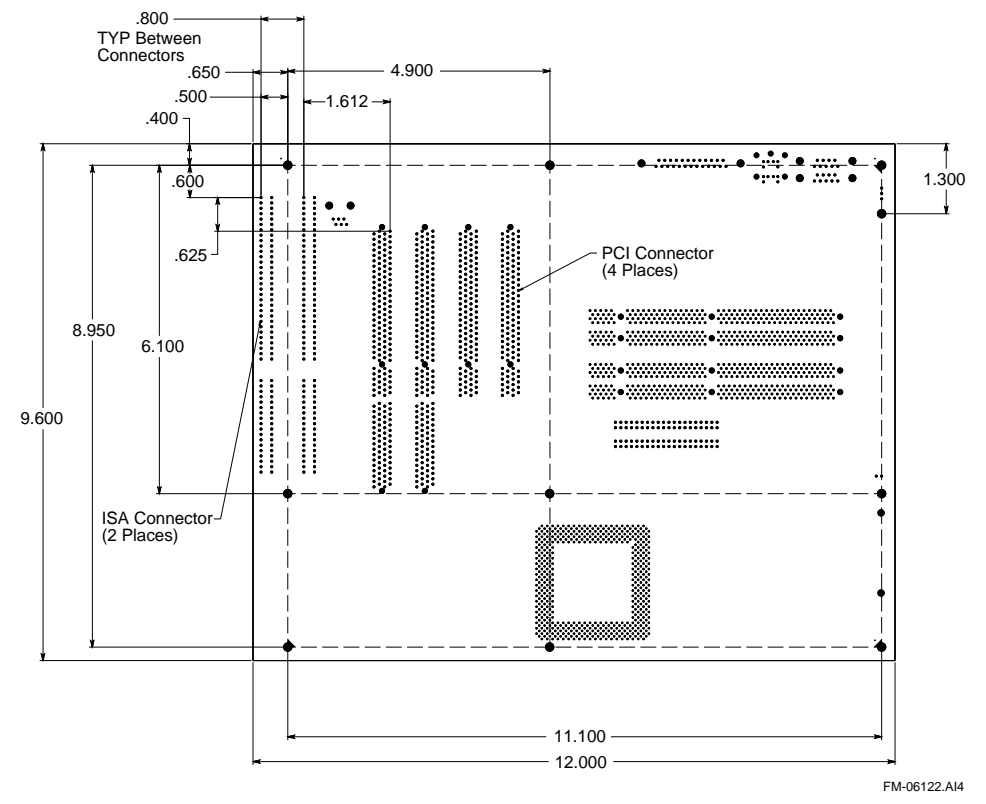

#### 2.3.2 ATX I/O Shield Requirements

Figure 2–3 shows the ATX I/O shield dimensions for the AlphaPC 164SX.

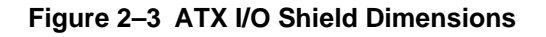

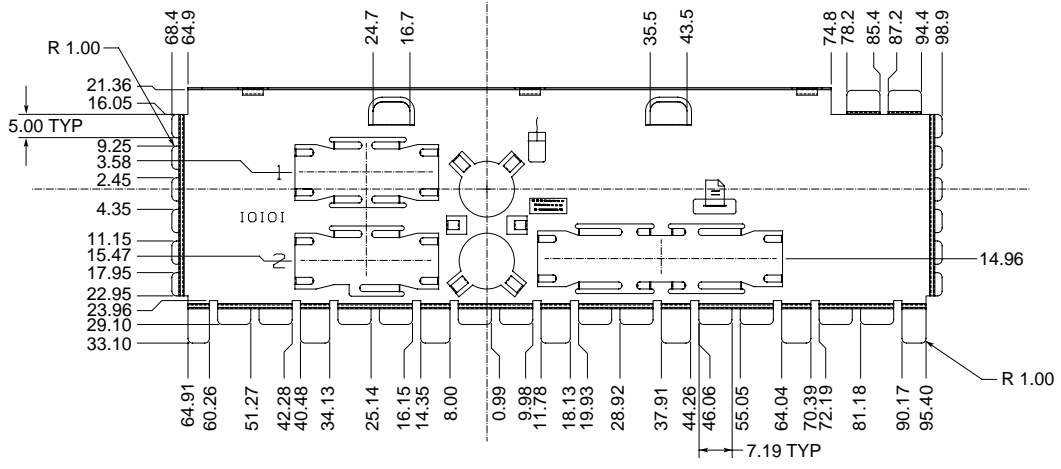

FM-05986.AI4

## AlphaPC 164SX Switch Configuration

The AlphaPC 164SX motherboard has a switchpack located at SW1, as shown previously in Figure 2–1. These switches set the hardware configuration. Figure 3–1 shows these switch configurations.

## 3.1 Mini-Debugger (CF3)

The Alpha SROM Mini-Debugger is stored in the flash ROM and is enabled/ disabled by switch CF3. The default position for this switch is on (see Figure 3–1). When this switch is off, it causes the SROM initialization to trap to the Mini-Debugger after all initialization is complete, but before starting the execution of the system flash ROM code.

## 3.2 CPU Speed Selection (CF[6:4])

The clock synthesizer at U45 makes it possible to change the frequency of the microprocessor's clock output. The switch configuration is set in SW1, CF[6:4]. These three switches set the speed at power-up as listed in Figure 3–1. The microprocessor frequency divided by the ratio determines the system clock frequency.

## 3.3 Fail-Safe Booter (CF7)

The fail-safe booter provides an emergency recovery mechanism when the primary firmware image contained in flash memory has been corrupted. When flash memory has been corrupted, and no image can be loaded safely from the flash, you can run the fail-safe booter and boot another image from a diskette that is capable of reprogramming the flash.

Refer to Section 8.4 for more information.

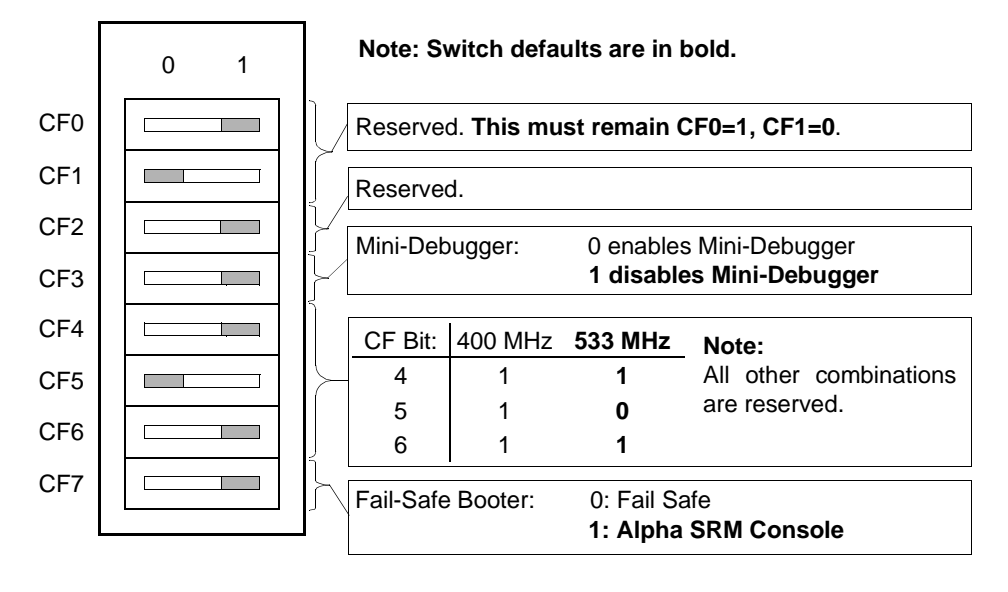

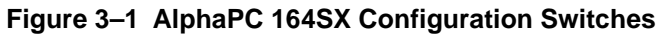

(Sheet 1 of 2)

## AlphaPC 164SX Connector Pinouts

This chapter lists the pinouts of the AlphaPC 164SX connectors (see Table 4–1 through Table 4–14). See Figure 2–1 for connector locations.

### 4.1 PCI Bus Connector Pinouts

Table 4–1 shows the PCI bus connector pinouts.

|                                                       |        |     |          |     |          |     | (        |  |  |  |
|-------------------------------------------------------|--------|-----|----------|-----|----------|-----|----------|--|--|--|
| Pin                                                   | Signal | Pin | Signal   | Pin | Signal   | Pin | Signal   |  |  |  |
| 32-Bit and 64-Bit PCI Connectors (J15, J17, J18, J19) |        |     |          |     |          |     |          |  |  |  |
| A1                                                    | TRST#  | A2  | +12V     | A3  | TMS      | A4  | TDI      |  |  |  |
| A5                                                    | Vdd    | A6  | INTA     | A7  | INTC     | A8  | Vdd      |  |  |  |
| A9                                                    |        | A10 | Vdd      | A11 | —        | A12 | Gnd      |  |  |  |
| A13                                                   | Gnd    | A14 | _        | A15 | RST#     | A16 | Vdd      |  |  |  |
| A17                                                   | GNT#   | A18 | Gnd      | A19 | —        | A20 | AD[30]   |  |  |  |
| A21                                                   | +3V    | A22 | AD[28]   | A23 | AD[26]   | A24 | Gnd      |  |  |  |
| A25                                                   | AD[24] | A26 | IDSEL    | A27 | +3V      | A28 | AD[22]   |  |  |  |
| A29                                                   | AD[20] | A30 | Gnd      | A31 | AD[18]   | A32 | AD[16]   |  |  |  |
| A33                                                   | +3V    | A34 | FRAME#   | A35 | Gnd      | A36 | TRDY#    |  |  |  |
| A37                                                   | STOP#  | A38 | STOP#    | A39 | +3V      | A40 | SDONE    |  |  |  |
| A41                                                   | SBO#   | A42 | Gnd      | A43 | PAR      | A44 | AD[15]   |  |  |  |
| A45                                                   | +3V    | A46 | AD[13]   | A47 | AD[11]   | A48 | Gnd      |  |  |  |
| A49                                                   | AD[09] | A50 | Not used | A51 | Not used | A52 | C/BE#[0] |  |  |  |
| A53                                                   | +3V    | A54 | AD[06]   | A55 | AD[04]   | A56 | Gnd      |  |  |  |
| A57                                                   | AD[02] | A58 | AD[00]   | A59 | Vdd      | A60 | REQ64#   |  |  |  |
| A61                                                   | Vdd    | A62 | Vdd      | B1  | -12V     | B2  | ТСК      |  |  |  |
| B3                                                    | Gnd    | B4  | TDO      | B5  | Vdd      | B6  | Vdd      |  |  |  |
| B7                                                    | INTB   | B8  | INTD     | B9  | PRSNT1#  | B10 |          |  |  |  |

Table 4–1 PCI Bus Connector Pinouts

#### **PCI Bus Connector Pinouts**

| labio  |               | 00111000  | or r mouto    |     |          |     | (0110012012   | 1 |
|--------|---------------|-----------|---------------|-----|----------|-----|---------------|---|
| Pin    | Signal        | Pin       | Signal        | Pin | Signal   | Pin | Signal        | - |
| B11    | PRSNT2#       | B12       | Gnd           | B13 | Gnd      | B14 |               |   |
| B15    | Gnd           | B16       | CLK           | B17 | Gnd      | B18 | REQ#          |   |
| B19    | Vdd           | B20       | AD[31]        | B21 | AD[29]   | B22 | Gnd           |   |
| B23    | AD[27]        | B24       | AD[25]        | B25 | +3V      | B26 | C/BE#[3]      |   |
| B27    | AD[23]        | B28       | Gnd           | B29 | AD[21]   | B30 | AD[19]        |   |
| B31    | +3V           | B32       | AD[17]        | B33 | C/BE#[2] | B34 | Gnd           |   |
| B35    | IRDY#         | B36       | +3V           | B37 | DEVSEL#  | B38 | Gnd           |   |
| B39    | LOCK#         | B40       | PERR#         | B41 | +3V      | B42 | SERR#         |   |
| B43    | +3V           | B44       | C/BE#[1]      | B45 | AD[14]   | B46 | Gnd           |   |
| B47    | AD[12]        | B48       | AD[10]        | B49 | Gnd      | B50 | Not used      |   |
| B51    | Not used      | B52       | AD[08]        | B53 | AD[07]   | B54 | +3V           |   |
| B55    | AD[05]        | B56       | AD[03]        | B57 | Gnd      | B58 | AD[01]        |   |
| B59    | Vdd           | B60       | ACK64#        | B61 | Vdd      | B62 | Vdd           |   |
| 64-Bit | PCI Connector | s Only (J | 18, J19)      |     |          |     |               | _ |
| A63    | Gnd           | A64       | C/BE#[7]      | A65 | C/BE#[5] | A66 | Vdd           | - |
| A67    | PAR64         | A68       | D[62]         | A69 | Gnd      | A70 | D[60]         |   |
| A71    | D[58]         | A72       | Gnd           | A73 | D[56]    | A74 | D[54]         |   |
| A75    | Vdd           | A76       | D[52]         | A77 | D[50]    | A78 | Gnd           |   |
| A79    | D[48]         | A80       | D[46]         | A81 | Gnd      | A82 | <b>D</b> [44] |   |
| A83    | D[42]         | A84       | Vdd           | A85 | D[40]    | A86 | D[38]         |   |
| A87    | Gnd           | A88       | D[36]         | A89 | D[34]    | A90 | Gnd           |   |
| A91    | D[32]         | A92       |               | A93 | Gnd      | A94 |               |   |
| B63    | _             | B64       | Gnd           | B65 | C/BE#[6] | B66 | C/BE#[4]      |   |
| B67    | Gnd           | B68       | D[63]         | B69 | D[61]    | B70 | Vdd           |   |
| B71    | D[59]         | B72       | D[57]         | B73 | Gnd      | B74 | D[55]         |   |
| B75    | D[53]         | B76       | Gnd           | B77 | D[51]    | B78 | D[49]         |   |
| B79    | Vdd           | B80       | D[47]         | B81 | D[45]    | B82 | Gnd           |   |
| B83    | D[43]         | B84       | <b>D</b> [41] | B85 | Gnd      | B86 | D[39]         |   |
| B87    | D[37]         | B88       | Vdd           | B89 | D[35]    | B90 | D[33]         |   |
| B91    | Gnd           | B92       |               | B93 |          | B94 | Gnd           |   |

Table 4–1 PCI Bus Connector Pinouts

## 4.2 ISA Expansion Bus Connector Pinouts

Table 4–2 shows the ISA expansion bus connector pinouts.

| Pin | Signal          | Pin | Signal  | Pin | Signal   | Pin | Signal  |
|-----|-----------------|-----|---------|-----|----------|-----|---------|
| 1   | Gnd             | 2   | IOCHCK# | 3   | RSTDRV   | 4   | SD7     |
| 5   | Vdd             | 6   | SD6     | 7   | IRQ9     | 8   | SD5     |
| 9   | -5V             | 10  | SD4     | 11  | DRQ2     | 12  | SD3     |
| 13  | -12V            | 14  | SD2     | 15  | ZEROWS#  | 16  | SD1     |
| 17  | +12V            | 18  | SD0     | 19  | Gnd      | 20  | IOCHRDY |
| 21  | SMEMW#          | 22  | AEN     | 23  | SMEMR#   | 24  | SA19    |
| 25  | IOW#            | 26  | SA18    | 27  | IOR#     | 28  | SA17    |
| 29  | DACK3#          | 30  | SA16    | 31  | DRQ3     | 32  | SA15    |
| 33  | DACK1#          | 34  | SA14    | 35  | DRQ1     | 36  | SA13    |
| 37  | <b>REFRESH#</b> | 38  | SA12    | 39  | SYSCLK   | 40  | SA11    |
| 41  | IRQ7            | 42  | SA10    | 43  | IRQ6     | 44  | SA9     |
| 45  | IRQ5            | 46  | SA8     | 47  | IRQ4     | 48  | SA7     |
| 49  | IRQ3            | 50  | SA6     | 51  | DACK2#   | 52  | SA5     |
| 53  | ТС              | 54  | SA4     | 55  | BALE     | 56  | SA3     |
| 57  | Vdd             | 58  | SA2     | 59  | OSC      | 60  | SA1     |
| 61  | Gnd             | 62  | SA0     | 63  | MEMCS16# | 64  | SBHE#   |
| 65  | IOCS16#         | 66  | LA23    | 67  | IRQ10    | 68  | LA22    |
| 69  | IRQ11           | 70  | LA21    | 71  | IRQ12    | 72  | LA20    |
| 73  | IRQ15           | 74  | LA19    | 75  | IRQ14    | 76  | LA18    |
| 77  | DACK0#          | 78  | LA17    | 79  | DRQ0     | 80  | MEMR#   |
| 81  | DACK5#          | 82  | MEMW#   | 83  | DRQ5     | 84  | SD8     |
| 85  | DACK6#          | 86  | SD9     | 87  | DRQ6     | 88  | SD10    |
| 89  | DACK7#          | 90  | SD11    | 91  | DRQ7     | 92  | SD12    |
| 93  | Vdd             | 94  | SD13    | 95  | MASTER#  | 96  | SD14    |
| 97  | Gnd             | 98  | SD15    |     | _        |     | _       |

Table 4–2 ISA Expansion Bus Connector Pinouts (J22, J23)

#### **SDRAM DIMM Connector Pinouts**

## 4.3 SDRAM DIMM Connector Pinouts

Table 4–3 shows the SDRAM DIMM connector pins.

| Table | Table 4–3 SDRAM DIMM Connector Pinouts (J7 through J10) |     |                          |     |        |     |              |  |
|-------|---------------------------------------------------------|-----|--------------------------|-----|--------|-----|--------------|--|
| Pin   | Signal                                                  | Pin | Signal                   | Pin | Signal | Pin | Signal       |  |
| 1     | Gnd                                                     | 2   | DQ0                      | 3   | DQ1    | 4   | DQ2          |  |
| 5     | DQ3                                                     | 6   | +3V                      | 7   | DQ4    | 8   | DQ5          |  |
| 9     | DQ6                                                     | 10  | DQ7                      | 11  | DQ8    | 12  | Gnd          |  |
| 13    | DQ9                                                     | 14  | DQ10                     | 15  | DQ11   | 16  | DQ12         |  |
| 17    | DQ13                                                    | 18  | +3V                      | 19  | DQ14   | 20  | DQ15         |  |
| 21    | CB0                                                     | 22  | CB1                      | 23  | Gnd    | 24  | NC           |  |
| 25    | NC                                                      | 26  | +3V                      | 27  | WE     | 28  | DQMB0        |  |
| 29    | DQMB1                                                   | 30  | $\overline{\mathbf{S0}}$ | 31  | NC     | 32  | Gnd          |  |
| 33    | A0                                                      | 34  | A2                       | 35  | A4     | 36  | A6           |  |
| 37    | A8                                                      | 38  | A10                      | 39  | A12    | 40  | +3V          |  |
| 41    | +3V                                                     | 42  | CK0                      | 43  | Gnd    | 44  | NC           |  |
| 45    | <u>S2</u>                                               | 46  | DQMB2                    | 47  | DQMB3  | 48  | NC           |  |
| 49    | +3V                                                     | 50  | NC                       | 51  | NC     | 52  | CB2          |  |
| 53    | CB3                                                     | 54  | Gnd                      | 55  | DQ16   | 56  | DQ17         |  |
| 57    | DQ18                                                    | 58  | DQ19                     | 59  | +3V    | 60  | DQ20         |  |
| 61    | NC                                                      | 62  | NC                       | 63  | CKE1   | 64  | Gnd          |  |
| 65    | DQ21                                                    | 66  | DQ22                     | 67  | DQ23   | 68  | Gnd          |  |
| 69    | DQ24                                                    | 70  | DQ25                     | 71  | DQ26   | 72  | DQ27         |  |
| 73    | +3V                                                     | 74  | DQ28                     | 75  | DQ29   | 76  | DQ30         |  |
| 77    | DQ31                                                    | 78  | Gnd                      | 79  | CK2    | 80  | NC           |  |
| 81    | NC                                                      | 82  | SDA                      | 83  | SCL    | 84  | + <b>3</b> V |  |
| 85    | Gnd                                                     | 86  | DQ32                     | 87  | DQ33   | 88  | DQ34         |  |
| 89    | DQ35                                                    | 90  | +3V                      | 91  | DQ36   | 92  | DQ37         |  |
| 93    | DQ38                                                    | 94  | DQ39                     | 95  | DQ40   | 96  | Gnd          |  |
| 97    | DQ41                                                    | 98  | DQ42                     | 99  | DQ43   | 100 | DQ44         |  |
| 101   | DQ45                                                    | 102 | +3V                      | 103 | DQ46   | 104 | DQ47         |  |
| 105   | CB4                                                     | 106 | CB5                      | 107 | Gnd    | 108 | NC           |  |
| 109   | NC                                                      | 110 | +3V                      | 111 | CAS    | 112 | DQMB4        |  |
| 113   | DQMB5                                                   | 114 | <b>S1</b>                | 115 | RAS    | 116 | Gnd          |  |
| 117   | A1                                                      | 118 | A3                       | 119 | A5     | 120 | A7           |  |
| 121   | A9                                                      | 122 | BAO                      | 123 | A13    | 124 | +3V          |  |

 Table 4–3 SDRAM DIMM Connector Pinouts (J7 through J10)<sup>1</sup>
 (Sheet 1 of 2)

#### **EIDE Drive Bus Connector Pinouts**

(Sheet 2 of 2)

| Table | (0///2012) |     |                  |     |        |     |                 |
|-------|------------|-----|------------------|-----|--------|-----|-----------------|
| Pin   | Signal     | Pin | Signal           | Pin | Signal | Pin | Signal          |
| 125   | CK1        | 126 | BA1 <sup>2</sup> | 127 | Gnd    | 128 | CKE0            |
| 129   | <u>S3</u>  | 130 | DQMB6            | 131 | DQMB7  | 132 | PD <sup>3</sup> |
| 133   | +3V        | 134 | NC               | 135 | NC     | 136 | CB6             |
| 137   | CB7        | 138 | Gnd              | 139 | DQ48   | 140 | DQ49            |
| 141   | DQ50       | 142 | DQ51             | 143 | +3V    | 144 | DQ52            |
| 145   | NC         | 146 | NC               | 147 | PD     | 148 | Gnd             |
| 149   | DQ53       | 150 | DQ54             | 151 | DQ55   | 152 | Gnd             |
| 153   | DQ56       | 154 | DQ57             | 155 | DQ58   | 156 | DQ59            |
| 157   | +3V        | 158 | DQ60             | 159 | DQ61   | 160 | DQ62            |
| 161   | DQ63       | 162 | Gnd              | 163 | СКЗ    | 164 | NC              |
| 165   | SA0        | 166 | SA1              | 167 | SA2    | 168 | +3V             |

Table 4–3 SDRAM DIMM Connector Pinouts (J7 through J10)<sup>1</sup>

 <sup>1</sup> Pins 1 through 84 are on the front side and pins 85 through 168 are on the back side.
 <sup>2</sup> The AlphaPC 164SX uses BA1 as both BA1 and ADDR12. Therefore, four-bank DIMMs using ADDR[11:0] are the maximum size. (Two-bank DIMMs can use ADDR[12:0].

<sup>3</sup> Pull-down.

### 4.4 EIDE Drive Bus Connector Pinouts

Table 4–4 shows the EIDE drive bus connector pinouts.

| Pin | Signal | Pin | Signal  | Pin | Signal | Pin | Signal       |
|-----|--------|-----|---------|-----|--------|-----|--------------|
| 1   | RESET  | 2   | Gnd     | 3   | IDE_D7 | 4   | IDE_D8       |
| 5   | IDE_D6 | 6   | IDE_D9  | 7   | IDE_D5 | 8   | IDE_D10      |
| 9   | IDE_D4 | 10  | IDE_D11 | 11  | IDE_D3 | 12  | IDE_D12      |
| 13  | IDE_D2 | 14  | IDE_D13 | 15  | IDE_D1 | 16  | IDE_D14      |
| 17  | IDE_D0 | 18  | IDE_D15 | 19  | Gnd    | 20  | NC (key pin) |
| 21  | MARQ   | 22  | Gnd     | 23  | IOW    | 24  | Gnd          |
| 25  | IOR    | 26  | Gnd     | 27  | CHRDY  | 28  | BALE         |
| 29  | MACK   | 30  | Gnd     | 31  | IRQ    | 32  | IOCS16       |
| 33  | ADDR1  | 34  | NC      | 35  | ADDR0  | 36  | ADDR2        |
| 37  | CS0    | 38  | CS1     | 39  | ACT    | 40  | Gnd          |

Table 4-4 EIDE Drive Bus Connector Pinouts (J5, J6)

#### **Diskette (Floppy) Drive Bus Connector Pinouts**

## 4.5 Diskette (Floppy) Drive Bus Connector Pinouts

Table 4–5 shows the diskette (floppy) drive bus connector pinouts.

| Pin | Signal | Pin | Signal | Pin | Signal | Pin | Signal |
|-----|--------|-----|--------|-----|--------|-----|--------|
| 1   | Gnd    | 2   | DEN0   | 3   | Gnd    | 4   | NC     |
| 5   | Gnd    | 6   | DEN1   | 7   | Gnd    | 8   | INDEX  |
| 9   | Gnd    | 10  | MTR0   | 11  | Gnd    | 12  | DR1    |
| 13  | Gnd    | 14  | DR0    | 15  | Gnd    | 16  | MTR1   |
| 17  | Gnd    | 18  | DIR    | 19  | Gnd    | 20  | STEP   |
| 21  | Gnd    | 22  | WDATA  | 23  | Gnd    | 24  | WGATE  |
| 25  | Gnd    | 26  | TRK0   | 27  | Gnd    | 28  | WRTPRT |
| 29  | ID0    | 30  | RDATA  | 31  | Gnd    | 32  | HDSEL  |
| 33  | ID1    | 34  | DSKCHG |     | _      | _   | _      |

 Table 4–5 Diskette (Floppy) Drive Bus Connector Pinouts (J11)

#### 4.6 Parallel Bus Connector Pinouts

Table 4–6 shows the parallel bus connector pinouts.

| Pin | Signal | Pin | Signal | Pin | Signal | Pin | Signal |
|-----|--------|-----|--------|-----|--------|-----|--------|
| 1   | STB    | 2   | PD0    | 3   | PD1    | 4   | PD2    |
| 5   | PD3    | 6   | PD4    | 7   | PD5    | 8   | PD6    |
| 9   | PD7    | 10  | ACK    | 11  | BUSY   | 12  | PE     |
| 13  | SLCT   | 14  | AFD    | 15  | ERR    | 16  | INIT   |
| 17  | SLIN   | 18  | Gnd    | 19  | Gnd    | 20  | Gnd    |
| 21  | Gnd    | 22  | Gnd    | 23  | Gnd    | 24  | Gnd    |
| 25  | Gnd    | _   | _      |     | _      |     |        |

 Table 4–6 Parallel Bus Connector Pinouts (J13)

## 4.7 COM1/COM2 Serial Line Connector Pinouts

Table 4–7 shows the COM1/COM2 serial line connector pinouts.

| COM1 Pin<br>(Top) | COM1 Signal | COM2 Pin<br>(Bottom) | COM2 Signal |
|-------------------|-------------|----------------------|-------------|
| 1                 | DCD1        | 1                    | DCD2        |
| 2                 | RxD1        | 2                    | RxD2        |
| 3                 | TxD1        | 3                    | TxD2        |
| 4                 | DTR1        | 4                    | DTR2        |
| 5                 | SG1         | 5                    | SG2         |
| б                 | DSR1        | 6                    | DSR2        |
| 7                 | RTS1        | 7                    | RTS2        |
| 8                 | CTS1        | 8                    | CTS2        |
| 9                 | RI1         | 9                    | RI2         |

Table 4–7 COM1/COM2 Serial Line Connector Pinouts (J3)

### 4.8 Keyboard/Mouse Connector Pinouts

Table 4–8 shows the keyboard/mouse connector pinouts.

| Keyboard Pin |                 | Mouse Pin |              |
|--------------|-----------------|-----------|--------------|
| (10)         | Keyboard Signal | (Bottom)  | Mouse Signal |
| 1            | KBDATA          | 1         | MSDATA       |
| 2            | NC              | 2         | NC           |
| 3            | Gnd             | 3         | Gnd          |
| 4            | Vdd             | 4         | Vdd          |
| 5            | KBCLK           | 5         | MSCLK        |
| 6            | NC              | 6         | NC           |

#### Table 4–8 Keyboard/Mouse Connector Pinouts (J4)

## 4.9 SROM Test Data Input Connector Pinouts

Table 4–9 shows the SROM test data input connector pinouts.

Table 4–9 SROM Test Data Input Connector Pinouts (J21)

| Pin | Signal        | Description         |
|-----|---------------|---------------------|
| 1   | NC            | —                   |
| 2   | SROM_CLK_L    | Clock out           |
| 3   | Gnd           | _                   |
| 4   | NC            | _                   |
| 5   | TEST_SROM_D_L | SROM serial data in |
| 6   | NC            | _                   |

## 4.10 Input Power Connector Pinouts

Table 4–10 shows the input power connector pinouts.

| Pin | Voltage   | Pin | Voltage   | Pin | Voltage   | Pin | Voltage  |
|-----|-----------|-----|-----------|-----|-----------|-----|----------|
| 1   | +3.3 V dc | 2   | +3.3 V dc | 3   | Gnd       | 4   | +5 V dc  |
| 5   | Gnd       | 6   | +5 V dc   | 7   | Gnd       | 8   | P_DCOK   |
| 9   | 5 V SB    | 10  | +12 V dc  | 11  | +3.3 V dc | 12  | -12 V dc |
| 13  | Gnd       | 14  | PS_ON     | 15  | Gnd       | 16  | Gnd      |
| 17  | Gnd       | 18  | -5 V dc   | 19  | +5 V dc   | 20  | +5 V dc  |

Table 4–10 Input Power Connector Pinouts (J2)<sup>1</sup>

<sup>1</sup> This pinout is ATX-compliant.

## 4.11 Enclosure Fan Power Connector Pinouts

Table 4–11 shows the enclosure fan power connector pinouts.

| Table 4–11 | Enclosure | Fan (+12 \ | / dc) Power | Connector | Pinouts | (J16) |
|------------|-----------|------------|-------------|-----------|---------|-------|
|------------|-----------|------------|-------------|-----------|---------|-------|

| Pin | Voltage  |
|-----|----------|
| 1   | Gnd      |
| 2   | +12 V dc |
| 3   | Gnd      |

## 4.12 Microprocessor Fan Power Connector Pinouts

Table 4–12 shows the microprocessor fan power connector pinouts.

Table 4–12 Microprocessor Fan Power Connector Pinouts (J14)

| Pin | Signal     | Description   |
|-----|------------|---------------|
| 1   | +12 V dc   | —             |
| 2   | FAN_CONN_L | Fan connected |
| 3   | Gnd        | _             |

## 4.13 Soft Power Connector Pinouts

Table 4–13 shows the soft power connector pinouts.

Table 4–13 Soft Power Connector Pinouts (J1)

| Pin | Signal | Description         |
|-----|--------|---------------------|
| 1   | Input  | System power on/off |
| 2   | Gnd    | _                   |

## **4.14 Multipurpose Connector Pinouts**

J20 is a multipurpose connector that provides pins for the following functions:

- System speaker
- LEDs for power and the EIDE drive
- Buttons for reset and halt

Table 4–14 shows the multipurpose connector pinouts, and Figure 4–1 shows the connector layout.

| Table 4– | 14 Multipurpose Connec | tor Pinouts (J20) | (Sheet 1 of 2) |
|----------|------------------------|-------------------|----------------|
| Pin      | Signal                 | Description       |                |
| 1        | Gnd                    | _                 |                |
| 2        | HALT_BUTTON            | Halt system       |                |
| 3        | Gnd                    | _                 |                |
| 4        | <b>RESET_BUTTON</b>    | Reset system      |                |

#### **Multipurpose Connector Pinouts**

| Pin            | Signal      | Description         |  |  |  |
|----------------|-------------|---------------------|--|--|--|
| 5              | HD_PU       | Hard drive power-up |  |  |  |
| 6              | HD_LED      | Pull-up to Vdd      |  |  |  |
| 7              | _           | No connection       |  |  |  |
| 8              | POWER_LED_L | Pull-up to Vdd      |  |  |  |
| 10, 12, 14, 16 | Gnd         | _                   |  |  |  |
|                |             |                     |  |  |  |
| 9              | SPKR        | Speaker output      |  |  |  |
| 15             | Vdd         |                     |  |  |  |
| 11, 13         | _           | No connection       |  |  |  |

Table 4–14 Multipurpose Connector Pinouts (J20)

(Sheet 2 of 2)

#### Figure 4–1 Multipurpose Connector Pinouts

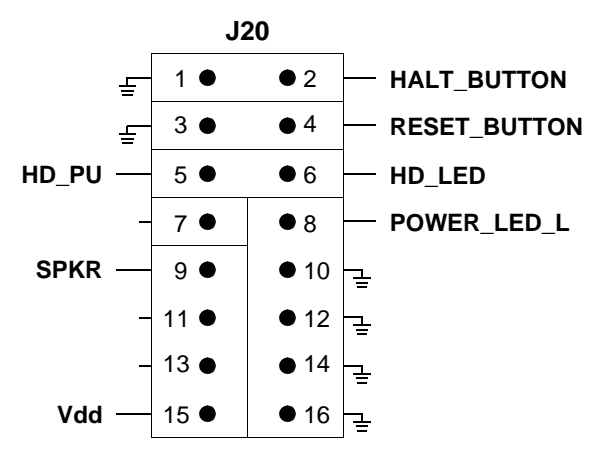

## **Memory and Microprocessor Configuration**

For higher system speed or greater throughput, SDRAM memory can be upgraded by replacing DIMMs with those of greater size.

When configuring or upgrading SDRAM, observe the following rules:

- Each DIMM must be a 168-bit unbuffered version and have a frequency of 100 MHz.
- Each bank consists of two DIMMs and must be fully populated.
- Both DIMMs in the same bank must be of equal size.

## 5.1 Configuring SDRAM Memory

Although not an exhaustive list, Table 5–1 lists the tested SDRAM memory configurations available. As additional configurations become available, they will be posted in online revisions of this manual on the DIGITAL Semiconductor World Wide Web Internet site. See Appendix B for the URL.

For a list of vendors who supply components and accessories for the AlphaPC 164SX, see Appendix A.

Refer to Figure 2–1 for DIMM connector locations.

**Note:**  $1Mb \times 72$  and  $1Mb \times 64$  DIMMs are not supported.

#### Upgrading SDRAM Memory

| Total Memory | Bank 0 (J7 and J8) <sup>1</sup> | Bank 1 (J9 and J10) <sup>1</sup> |
|--------------|---------------------------------|----------------------------------|
| 32MB         | 2Mb × 72                        |                                  |
| 64MB         | 2Mb × 72                        | 2Mb × 72                         |
|              | 4Mb × 72                        | _                                |
| 96MB         | 4Mb × 72                        | 2Mb × 72                         |
| 128MB        | 4Mb × 72                        | 4Mb × 72                         |
|              | 8Mb × 72                        | _                                |
| 160MB        | 8Mb × 72                        | 2Mb × 72                         |
| 192MB        | 8Mb × 72                        | 4Mb × 72                         |
| 256MB        | 8Mb × 72                        | 8Mb × 72                         |
|              | 16Mb × 72                       | _                                |
| 512MB        | 16Mb × 72                       | 16Mb × 72                        |
|              |                                 |                                  |

Table 5–1 AlphaPC 164SX SDRAM Memory Configurations

<sup>1</sup> 64-bit-wide DIMMs can also be used.

## 5.2 Upgrading SDRAM Memory

You can upgrade memory in the AlphaPC 164SX by adding more DIMMs or replacing the ones you have with a greater size. Refer to Figure 2–1 for DIMM connector locations.

Use the following general guidelines:

- 1. *Observe antistatic precautions*. Handle DIMMs only at the edges to prevent damage.
- 2. Remove power from the system.
- 3. Align the DIMM so that the notch in the DIMM matches the key in the socket.
- 4. Firmly push the DIMM straight into the connector. Ensure that the DIMM snaps into the plastic locking levers on both ends.
- 5. Restore power to the system.

## 5.3 Increasing Microprocessor Speed

This section describes how to complete the following actions to increase microprocessor speed:

- Replace the DIGITAL Semiconductor 21164PC microprocessor with an Alpha chip that has a higher speed rating.
- Reconfigure the clock divisor switches.

#### 5.3.1 Preparatory Information

**Caution:** Static-Sensitive Component – Due to the sensitive nature of electronic components to static electricity, anyone handling the microprocessor *must* wear a properly grounded antistatic wriststrap. Use of antistatic mats, ESD approved workstations, or exercising other good ESD practices is recommended.

A DIGITAL Semiconductor 21164PC microprocessor with a higher speed rating is available from your local distributor. See Appendix A for information about supporting products.

When replacing the microprocessor chip, also replace the thermal conducting GRAFOIL pad. See Appendix A for information about the parts kit, which includes the heat sink, GRAFOIL pad, two hex nuts, heat-sink clips, 52-mm fan, and four screws.

#### 5.3.2 Required Tools

The following tools are required when replacing the microprocessor chip:

A TS30 manual nut/torque driver (or equivalent) with the following attachments is required to affix the heat sink and fan to the microprocessor's IPGA package:

- 1/4-inch hex bit
- 3/8-inch socket with 1/4-inch hex drive
- #2 Phillips-head screwdriver bit

#### 5.3.3 Removing the 21164PC Microprocessor

Remove the microprocessor currently in place at location U31 by performing the following steps:

- 1. Unplug the fan power/sensor cable from connector J14 (see Figure 2–1).
- 2. Remove the four  $6-32 \times 0.625$ -inch screws that secure the fan to the heat sink.
- 3. Remove the fan.
- 4. If the sink/chip/fan clip is used, remove it by unhooking its ends from around the ZIF socket retainers.
- 5. Using a 3/8-inch socket, remove the two nuts securing the heat sink to the microprocessor studs.
- 6. Remove the heat sink by gently lifting it off the microprocessor.
- 7. Remove and discard the GRAFOIL heat conduction pad.
- 8. Thoroughly clean the bottom surface of the heat sink before affixing it to the new microprocessor.
- 9. Lift the ZIF socket actuator handle to a full  $90^{\circ}$  angle.
- 10. Remove the microprocessor chip by lifting it straight out of the socket.

#### 5.3.4 Installing the 21164PC Microprocessor

Install the new microprocessor in location U31 by performing the following steps:

- **Note:** Install the heat sink only after the microprocessor has been assembled to the ZIF socket.
- 1. Observe antistatic precautions.
- 2. Lift the ZIF socket actuator handle to a full  $90^{\circ}$  angle.
- 3. Ensure that all the pins on the microprocessor package are straight.
- 4. The ZIF socket and microprocessor are keyed to allow for proper installation. Align the microprocessor, with its missing AD01 pin, with the corresponding plugged AD01 position on the ZIF socket. Gently lower into position.
- 5. Close the ZIF socket actuator handle to its locked position.
- 6. Install the heat sink and heat-sink fan as directed in the following steps. A heatsink/fan kit is available from the vendor listed in Appendix A. Refer to Figure 5–1 for heat-sink and fan assembly details.

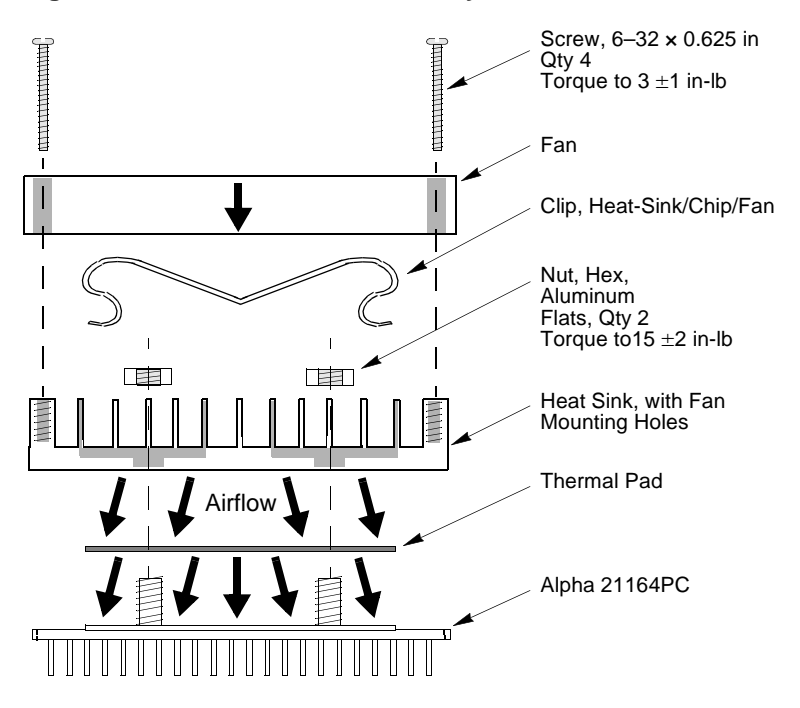

Figure 5–1 Fan/Heat-Sink Assembly

- a. Put the GRAFOIL thermal pad in place. The GRAFOIL pad is used to improve the thermal conductivity between the chip package and the heat sink by replacing micro air pockets with a less insulative material. Perform the following steps to position the GRAFOIL pad:
  - 1. Perform a visual inspection of the package slug to ensure that it is free of contamination.
  - 2. Wearing clean gloves, pick up the GRAFOIL pad. *Do not* perform this with bare hands because skin oils can be transferred to the pad.
  - 3. Place the GRAFOIL pad on the gold-plated slug surface and align it with the threaded studs.

#### **Increasing Microprocessor Speed**

- b. Attach the microprocessor heat sink. The heat-sink material is clear anodized, hot-water-sealed, 6061-T6 aluminum. The nut material is 2011-T3 aluminum (this grade is critical). Perform the following steps to attach the heat sink:
  - 1. Observe antistatic precautions.
  - 2. Align the heat-sink holes with the threaded studs on the ceramic package.
  - 3. Handle the heat sink by the edges and lower it onto the chip package, taking care not to damage the stud threads.
  - 4. Set a calibrated torque driver to 15 in-lb, ±2 in-lb, (2.3 Nm, ±0.2 Nm). The torque driver should have a mounted 3/8-inch socket.
  - 5. Insert a nut into the 3/8-inch socket, place on one of the studs, and tighten to the specified torque. Repeat for the second nut.
  - 6. If the sink/chip/fan clip is used, properly install it by positioning it over the assembly and hooking its ends around the ZIF socket retainers.
- c. Attach the heat-sink fan assembly:
  - 1. Place the fan assembly on top of the heat sink, aligning the fan mounting holes with the corresponding threaded heat-sink holes. Align the fan so that the fan power/sensor wires exit the fan closest to connector J14 (see Figure 2–1). Fan airflow must be directed into the heat sink (fan label facing down toward the heat sink).
  - 2. Using a calibrated torque driver set to 3 in-lb,  $\pm 1$  in-lb, secure the fan to the heat sink with four  $6-32 \times 0.625$ -inch screws.
  - 3. Plug the fan power/sensor cable into connector J14.
- **Note:** When installing the microprocessor, you must change the frequency of its clock output by setting the system clock divisor switches, as described in Section 3.2.
## Interrupts and ISA Bus Addresses

This section lists the system and I/O interrupt assignments. It also lists the physical AlphaPC 164SX I/O space assignments.

## 6.1 Interrupts

Table 6–1 lists each AlphaPC 164SX ISA interrupt and its source.

| Table 6–1 ISA Interrupts |                             | (Sheet 1 of 2) |
|--------------------------|-----------------------------|----------------|
| Interrupt Number         | Interrupt Source            |                |
| IRQ0                     | Internal timer 1            |                |
| IRQ1                     | Keyboard                    |                |
| IRQ2                     | Interrupt from controller 2 |                |
| IRQ3                     | COM2                        |                |
| IRQ4                     | COM1                        |                |
| IRQ5                     | Available                   |                |
| IRQ6                     | Diskette (floppy)           |                |
| IRQ7                     | Parallel port               |                |
| IRQ8# <sup>1</sup>       | Reserved                    |                |
| IRQ9                     | Available                   |                |
| IRQ10                    | USB                         |                |
| IRQ11                    | Available                   |                |
| IRQ12                    | Mouse                       |                |

Table 6–1 ISA Interrupts

|                  | -                |  |
|------------------|------------------|--|
| Interrupt Number | Interrupt Source |  |
| IRQ13            | Available        |  |
| IRQ14            | EIDE             |  |
| IRQ15            | EIDE             |  |
|                  |                  |  |

Table 6–1 ISA Interrupts

<sup>1</sup> The # symbol indicates an active low signal.

## 6.2 ISA I/O Address Map

Table 6–2 lists the AlphaPC 164SX ISA I/O space address mapping.

| Range (hex) | Usage                                  |
|-------------|----------------------------------------|
| 000-00F     | 8237 DMA #1                            |
| 020-021     | 8259 PIC #1                            |
| 040-043     | 8253 timer                             |
| 060-061     | Ubus IRQ12 and NMI control             |
| 070         | CMOS RAM address and NMI mask register |
| 080-08F     | DMA page registers                     |
| 0A0-0A1     | 8259 PIC #2                            |
| 0C0-0DF     | 8237 DMA #2                            |
| 2F8-2FF     | Serial port—COM2                       |
| 370-377     | Secondary diskette (floppy)            |
| 3BC-3BF     | Parallel port—LPT1                     |
| 3F0-3F7     | Primary diskette (floppy)              |
| 3F8-3FF     | Serial port—COM1                       |

Table 6–2 ISA I/O Address Map

7

## Alpha SRM Console Firmware

The Alpha SRM Console firmware initializes the system and enables you to install and boot the DIGITAL UNIX operating system. This firmware resides in the flash ROM on the AlphaPC 164SX motherboard.

## 7.1 Alpha SRM Console Firmware Conventions

| Convention                         | Description                                                                                             |
|------------------------------------|----------------------------------------------------------------------------------------------------|
| >>>                                | Alpha SRM Console prompt.                                                                               |
| Backslash (\) at the end of a line | Continuation symbol to continue long commands on the next line.                                         |
| _>                                 | Continuation line prompt.                                                                               |
| Maximum command length             | 255 characters.                                                                                         |
| Multiple contiguous spaces or tabs | Treated as a single space.                                                                              |
| Command abbreviations              | Allowed, if not ambiguous.                                                                              |
| Command qualifiers or options      | Prefix with a space and a dash (-).                                                                     |
| Numbers                            | Hexadecimal, unless otherwise specified.<br>(Registers, such as R0–R31, are shown in decimal notation.) |

The following conventions are used in this section:

The following table lists Alpha SRM Console special keys and their functions. These special keys, also referred to as shortcut keys, provide command recall, line editing, and basic input/output control flow.

| Shortcut Key                     | Function                                                     |
|----------------------------------|--------------------------------------------------------------|
| Enter                            | Terminate the command line input.                            |
| Backspace or<br>Delete           | Delete one character to the left of the cursor.              |
| Ctrl/A                           | Toggles insert/overstrike mode. (Overstrike is the default.) |
| Ctrl/B<br>Up arrow<br>Down arrow | Recall previous commands. (The last 16 commands are stored.) |
| Ctrl/C                           | Terminate the foreground process.                            |
| Ctrl/D<br>Left arrow             | Move the cursor one position to the left.                    |
| Ctrl/E                           | Move the cursor to the end of the line.                      |
| Ctrl/F<br>Right arrow            | Move the cursor one position to the right.                   |
| Ctrl/H                           | Move the cursor to the beginning of the line.                |
| Ctrl/O                           | Suppress or resume (toggle) console output.                  |
| Ctrl/Q                           | Resume the flow (XON) of data to the console.                |
| Ctrl/R                           | Retype the current command line.                             |
| Ctrl/S                           | Stop the flow (XOFF) of data to the console.                 |
| Ctrl/U                           | Delete the entire line.                                      |

This section describes the following basic Alpha SRM Console commands that are necessary to boot the DIGITAL UNIX operating system:

- arc
- boot
- deposit
- examine
- fwupdate
- set
- show

The Alpha SRM Console offers additional commands. For a complete list of Alpha SRM Console commands, enter **help** at the Alpha SRM Console prompt (>>>).

#### arc

Loads and runs the AlphaBIOS firmware update utility from a diskette.

#### **Syntax**

arc

nt

#### Arguments

None

#### Options

None

#### Description

None

#### Examples

Either of the following commands load and run the AlphaBIOS firmware update utility from a diskette:

>>>**arc** or >>>**nt** 

## boot

Initializes the processor, loads a program image from the specified boot device, and transfers control to the loaded image.

#### Syntax

```
boot [-file <filename>] [-flags
<longword>[,<longword>]]
[-protocols <enet_protocol>] [-halt]
[<boot_device>]
```

#### Arguments

<boot\_device> A device path or list of devices from which the firmware will attempt to boot. Use the **set bootdef\_dev** command to set an environment variable that specifies a default boot device.

#### Options

| boot Command Option                                      | Description                                                                                                    |
|----------------------------------------------------------|----------------------------------------------------------------------------------------------------|
| <pre>-file <filename></filename></pre>                   | Specifies the name of a file to load into the system. Use<br>the <b>set boot_file</b> command to set the<br>environment variable that specifies a default boot file.                                         |
| -flags<br><longword> [,<longword>]</longword></longword> | Specifies additional information for the operating<br>system. For DIGITAL UNIX systems, the following<br>values may be used:<br>i = Interactive boot<br>s = Boot to single user<br>a = Autoboot to multiuser |
|                                                          | Use the <b>set boot_osflags</b> command to set an environment variable that specifies a default boot flag value.                                                                                             |
| -protocols<br><enet_protocol></enet_protocol>            | Specifies the Ethernet protocols that will be used for a network boot. Values may be <b>mop</b> or <b>bootp</b> .                                                                                            |
| -halt                                                    | Forces the bootstrap operation to halt and invoke the console program after the image is loaded and the page tables and other data structures are set up.                                                    |

#### Description

The **boot** command initializes the processor, loads a program image from the specified boot device, and transfers control to that image. If you do not specify a boot device in the command line, the default boot device is used. The default boot device is determined by the value of the bootdef\_dev environment variable.

If you specify a list of devices, a bootstrap is attempted from each device in the order in which the device is listed. Then control passes to the first successfully booted image. In a list, always enter network devices *last* because network bootstraps terminate only if a fatal error occurs or if an image is successfully loaded.

The **-flags** option can pass additional information to the operating system about the boot that you are requesting. On an OpenVMS system, the **-flags** option specifies the system root number and boot flags. If you do not specify a boot flag qualifier, the default boot flag's value specified by the boot\_osflags environment variable is used.

The **-protocols** option allows selection of either the DECnet MOP or the TCP/IP BOOTP network protocols. The keywords **mop** and **bootp** are valid arguments for this option. It is possible to set the default protocol for a port by setting the environment variable ewa0\_protocols or era0\_protocols to the appropriate protocol.

Explicitly stating the boot flags or the boot device overrides the current default value for the current boot request, but does not change the corresponding environment variable.

See the Environment Variables for Alpha SRM Console Commands section in this chapter for more information about environment variables.

## Examples

| boot Command Example         | Description                                                                                                    |
|------------------------------|----------------------------------------------------------------------------------------------------|
| >>>boot                      | Boots the system from the default boot device.                                                                                                    |
| >>>boot ewa0                 | Boots the system from Ethernet port ewa0.                                                                                                    |
| >>>boot -file dec2.sys ewa0  | Boots the file named dec2.sys from Ethernet port ewa0.                                                                                                    |
| >>>boot -protocol bootp ewa0 | Boots the system using the TCP/IP BOOTP protocol from Ethernet port ewa0.                                                                                                    |
| >>>boot -flags 0,1           | Boots the system from the default boot device using flag setting 0,1.                                                                                                    |
| >>>boot -halt dka0           | Loads the bootstrap image from disk dka0,<br>halts the bootstrap operation, and invokes the<br>console program. Subsequently, you can enter<br><b>continue</b> to transfer control to the operating<br>system. |

## deposit

Writes data to the specified address.

#### Syntax

```
deposit [-{b,w,l,q,o,h}] [{physical, virtual, gpr,
fpr, ipr}] [-n <count>] [-s <step>]
[<device>:]<address> <data>
```

#### Arguments

<device>:

The optional device name (or address space) selects the device to access. The following platform-independent devices are supported:

- pmem Physical memory.
- vmem

Virtual memory. All access and protection checking occur. If the access is not allowed to a program running with the current processor status (PS), the console issues an error message. If memory mapping is not enabled, virtual addresses are equal to physical addresses.

#### <address>

An address that specifies the offset within a device into which data is deposited. The address may be any legal symbolic address.

Valid symbolic addresses are shown in the following table.

| Symbolic<br>Address | Description                                                                                           |
|---------------------|----------------------------------------------------------------------------------------------------|
| gpr-name            | Represents general-purpose register.                                                                  |
| ipr-name            | Represents internal processor register.                                                               |
| PC                  | Program counter.                                                                                      |
| +                   | The location immediately following the last location referenced by <b>examine</b> or <b>deposit</b> . |

| Symbolic<br>Address | Description                                                                                           |
|---------------------|----------------------------------------------------------------------------------------------------|
| -                   | The location immediately preceding the last location referenced by <b>examine</b> or <b>deposit</b> . |
| *                   | The location last referenced by <b>examine</b> or <b>deposit</b> .                                    |
| @                   | The location addressed by the last location referenced by <b>examine</b> or <b>deposit</b> .          |

<data> The data to be deposited.

## Options

| deposit Command Option  | Description                                                                                                    |
|-------------------------|----------------------------------------------------------------------------------------------------|
| -b                      | Specifies data type is byte.                                                                                                    |
| -w                      | Specifies data type is word.                                                                                                    |
| -1                      | Specifies data type is longword.                                                                                                    |
| -d                      | Specifies data type is quadword.                                                                                                    |
| -0                      | Specifies data type is octaword.                                                                                                    |
| -h                      | Specifies data type is hexword.                                                                                                    |
| -physical               | References physical address space.                                                                                                    |
| -virtual                | References virtual address space.                                                                                                    |
| -gpr                    | References general-purpose register address space.                                                                                                    |
| -fpr                    | References floating-point register address space.                                                                                                    |
| -ipr                    | References internal processor register address space.                                                                                                    |
| -n <count></count>      | Specifies the number of consecutive locations to examine.                                                                                                   |
| <b>-s</b> <step></step> | Specifies the address increment as a hexadecimal value.<br>This option allows you to override the increment that is<br>normally derived from the data size. |

#### Description

The **deposit** command writes data to the specified address, such as a memory location, register, device, or file. The defaults for address space, data size, and address are the last specified values. After initialization, the default for address space is physical memory; for data size, the default is a quadword; and for address, the default is zero.

An address or device can be specified by concatenating the device name with the address. For example, use **pmem:0** and specify the size of the address space to be written. If a conflicting device, address, or data size is specified, the console ignores the command and issues an error response.

#### Examples

| deposit Command Example       | Description                                                                        |
|-------------------------------|------------------------------------------------------------------------------------|
| >>>d -n 1ff pmem:0 0          | Clears the first 512 bytes of physical memory.                                     |
| >>>d -l -n 3 pmem:1234 5      | Writes the value 5 into four longwords, starting at physical memory address 1234.  |
| >>>d -n 8 r0 ffffffff         | Loads GPRs R0 through R8 with -1.                                                  |
| >>>d -l -n 10 -s 200 pmem:0 8 | Writes the value 8 in the first longword of the first 17 pages in physical memory. |

## examine

Displays the contents of the specified address.

#### Syntax

```
examine [-{b,w,l,q,o,h,d}] [-{physical, virtual,
gpr, fpr, ipr}] [-n <count>] [-s <step>]
[<device>:]<address>
```

#### Arguments

```
<device>:
The optional device name (or address space) selects the device to access.
```

<address> The address specifies the first location to examine within the current device. The address can be any legal address specified.

#### Options

| examine Command Option | Description                                                                                                    |
|------------------------|----------------------------------------------------------------------------------------------------|
| -b                     | Specifies data type is byte.                                                                                                    |
| -w                     | Specifies data type is word.                                                                                                    |
| -1                     | Specifies data type is longword.                                                                                                    |
| -d                     | Specifies data type is quadword.                                                                                                    |
| -0                     | Specifies data type is octaword.                                                                                                    |
| -h                     | Specifies data type is hexword.                                                                                                    |
| -d                     | Specifies the data displayed is the decoded macro<br>instruction. The Alpha instruction decode (-d) does not<br>recognize machine-specific PALcode instructions. |
| -physical              | References physical address space.                                                                                                    |
| -virtual               | References virtual address space.                                                                                                    |
| -gpr                   | References general-purpose register address space.                                                                                                    |
| -fpr                   | References floating-point register address space.                                                                                                    |

| examine Command Option  | Description                                                                                                    |
|-------------------------|----------------------------------------------------------------------------------------------------|
| -ipr                    | References internal processor register address space.                                                                                                    |
| -n <count></count>      | Specifies the number of consecutive locations to examine.                                                                                                   |
| <b>-s</b> <step></step> | Specifies the address increment as a hexadecimal value.<br>This option allows you to override the increment that is<br>normally derived from the data size. |

#### Description

The **examine** command displays the contents of the specified address, such as a memory location, register, device, or file. The defaults for address space, data size, and address are the last specified values. After initialization, the default for address space is physical memory; for data size, the default is a quadword; and for address, the default is zero.

An address or device can be specified by concatenating the device name with the address. For example, use **pmem: 0** and specify the size of the address space to be displayed. If a conflicting device, address, or data size is specified, the console ignores the command and issues an error response.

The display line consists of the device name, the hexadecimal address (or offset within the device), and the examined data (also in hexadecimal).

The **examine** command supports the same options as the **deposit** command. Additionally, the **examine** command supports instruction decoding with the **-d** option, which disassembles instructions beginning at the current address.

## Examples

| examine Command<br>Example | Display                                     | Description                                                          |
|----------------------------|---------------------------------------------|----------------------------------------------------------------------|
| >>>e r0                    | gpr: 0 (R0) 000000000000002                 | Examines the<br>contents of R0,<br>using a symbolic<br>address.      |
| >>>e -g 0                  | gpr: 0 (R0) 000000000000002                 | Examines the<br>contents of R0,<br>using address<br>space.           |
| >>>e grp:0                 | gpr: 0 (R0) 000000000000002                 | Examines the contents of R0, using a device name.                    |
| >>>examine -n 5 r7         | gpr:38(R7)000000000000000000000000000000000 | Examines the contents of R7 and the next five registers.             |
| >>>examine ipr:11          | ipr 11 (KSP) FFFFFFFF8228DFD0               | Examines the<br>contents of<br>internal<br>processor<br>register 11. |

## fwupdate

Loads and runs the AlphaBIOS firmware update utility from a diskette.

#### Syntax

fwupdate

#### Arguments

None

#### Options

None

#### Description

The **fwupdate** command script is used to load and run the AlphaBIOS firmware update utility from a diskette. The file fwupdate.exe is extracted from a diskette with a FAT file structure. This executable is then loaded to physical address 900000 and is executed in PALmode.

#### Examples

The following **fwupdate** command script loads and runs the AlphaBIOS firmware update utility from a diskette:

>>>fwupdate

#### set

Sets or modifies the value of an environment variable.

#### Syntax

```
set <envar> <value> [-default] [-integer] [-string]
```

#### Arguments

<envar>

The environment variable to be assigned a new value.

<value>

The value that is assigned to the environment variable. It can be either a numeric value or an ASCII string.

#### Options

| set Command Option | Description                                            |
|--------------------|--------------------------------------------------------|
| -default           | Restores an environment variable to its default value. |
| -integer           | Creates an environment variable as an integer.         |
| -string            | Creates an environment variable as a string.           |

#### Description

The **set** command is used to set or modify the value of an environment variable. Environment variables are used to pass configuration information between the console and the operating system. See Section 7.3 for more information about environment variables.

## Examples

| set Command Example     | Description                                                                  |
|-------------------------|------------------------------------------------------------------------------|
| >>>set bootdef_dev ewa0 | Modifies the default boot device to ewa0.                                    |
| >>>set auto_action boot | Attempts to boot the operating system following an error, halt, or power-up. |
| >>>set boot_osflags 0,1 | Modifies the default boot flags to 0,1.                                      |
| >>>set foobar 5         | Creates an environment variable called foobar and gives it a value of 5.     |

## show

Displays the current value of the specified environment variable or information about the system.

#### **Syntax**

show [{config, device [device\_name], iobq, hwrpb,
map, memory, pal, version, <envar>...}]

#### Arguments

| show Command Argument       | Description                                                                                                    |
|-----------------------------|----------------------------------------------------------------------------------------------------|
| config                      | Displays the current memory configuration, PCI logical slots, and ISA logical slots.                                        |
| <b>device</b> [device name] | Displays the devices and controllers in the system.<br>Specifying a device name returns information on that<br>device only. |
| iobq                        | Displays the input/output counter blocks.                                                                                   |
| hwrpb                       | Displays the hardware restart parameter block.                                                                              |
| map                         | Displays the system virtual memory map.                                                                                     |
| memory                      | Displays the memory module configuration.                                                                                   |
| pal                         | Displays the version of DIGITAL UNIX PALcode.                                                                               |
| version                     | Displays the version of the console.                                                                                        |
| <envar></envar>             | Displays the current value of a specified environment variable.                                                             |

#### Options

None

#### Description

The **show** command displays information about the system and the current value of a specified environment variable. See Section 7.3 for more information about environment variables.

#### Examples

| show Command Example                                                                                                    | Description                                                                                   |
|----------------------------------------------------------------------------------------------------|-----------------------------------------------------------------------------------------------|
| <pre>&gt;&gt;show device dka0.0.0.6.0 DKA0 RZ26L 441A dka400.4.0.6.0 DKA400 RRD43 3213 dva0.0.0.0.1 DVA0 ewa0.0.0.12.0 EWA0 08-00-2B-E2-1C-25 pka0.7.0.6.0 PKA0 SCSI Bus ID 7</pre> | Lists device information, such as<br>system designation, drive model,<br>or Ethernet address. |
| >>> <b>show memory</b><br>48 Meg of System Memory                                                                                                    | Lists system random-access memory (RAM) size.                                                 |
| >>> <b>show *</b><br>(refer to Section 7.3)                                                                                                    | Lists all environment variables and their settings.                                           |
| >>> <b>show boot*</b><br>(refer to Section 7.3)                                                                                                    | Lists all environment variables, beginning with boot.                                         |

## 7.3 Environment Variables for Alpha SRM Console Commands

This section describes environment variables that are used to define the system operational state and to pass information between the firmware and the operating system.

## 7.3.1 Environment Variable Descriptions

Environment variables are classified as either Alpha SRM Console architecture-required or system-defined.

#### 7.3.1.1 Architecture-Required Environment Variables

The following table shows common Alpha SRM Console architecture-required environment variables and their descriptions. For a complete list, enter **show** \* at the Alpha SRM Console prompt.

| Architecture-Required Environment<br>Variable | Description                                                                                                    |
|-----------------------------------------------|----------------------------------------------------------------------------------------------------|
| auto_action                                   | When used with the <b>set</b> or <b>show</b> command, this variable modifies or displays the console action that follows an error, halt, or power-up. The action can be halt, boot, or restart. The default is halt.                                                                                              |
| boot_file                                     | When used with the <b>set</b> or <b>show</b> command, this variable modifies or displays the file name to be used when a bootstrap requires a file name. The default is null.                                                                                                    |
| boot_osflags                                  | When used with the <b>set</b> or <b>show</b> command, this variable modifies or displays the additional parameters to be passed to system software. The default is 0.                                                                                                    |
| bootdef_dev                                   | When used with the <b>set</b> or <b>show</b> command, this variable modifies or displays the default device or device list from which the system will attempt to boot. If the system software is preloaded, the variable is preset to point to the device containing the preloaded software. The default is null. |

## **Environment Variables for Alpha SRM Console Commands**

#### 7.3.1.2 System-Defined Environment Variables

The following table shows common Alpha SRM Console system-defined environment variables and their descriptions. For a complete list, enter **show** \* at the Alpha SRM Console prompt.

| System-Defined<br>Environment Variable | Description                                                                                                    |  |
|----------------------------------------|----------------------------------------------------------------------------------------------------|--|
| console                                | When used with the <b>set</b> command, this variable modifies the console output to either the serial port or the graphics controller.                                                                                                    |  |
| control_scsi_term                      | This variable is unused in the motherboard system.                                                                                                    |  |
| ewa0_mode                              | This variable determines if the AUI (ThinWire) or the<br>twisted-pair Ethernet ports will be enabled. AUI is the<br>default. (Autosensing is not supported.)                                                                              |  |
| os_type                                | When used with the <b>set</b> or <b>show</b> command, this variable modifies or displays the specified firmware that will be loaded on the next power cycle. Specify the value <b>osf</b> or <b>UNIX</b> to select the Alpha SRM Console. |  |
| pci_parity                             | <pre>This variable controls PCI parity checking. The possible values are: on         = Parity checking is enabled. off         = Parity checking is disabled; this is the</pre>                                                           |  |
| oem_string                             | When used with the <b>set</b> or <b>show</b> command, this variable modifies or displays a text string that identifies the product name in the Alpha SRM Console banner.                                                                  |  |

## **Environment Variables for Alpha SRM Console Commands**

| <b>language</b> n                                 | The language environment variable assigns language n to<br>the system (where n is the option number of a language listed<br>in the menu that follows). Use the following procedure to<br>select the language: <ol> <li>At the Alpha SRM Console prompt, enter the following<br/>commands:</li> <li>&gt;&gt;set language 0</li> <li>&gt;&gt;init</li> </ol>      |                                                                                                    |
|---------------------------------------------------|----------------------------------------------------------------------------------------------------|----------------------------------------------------------------------------------------------------|
|                                                   |                                                                                                    |                                                                                                    |
| The following menu and prompt an n Language n Lan |                                                                                                    | rompt are displayed:<br>n Language                                                                                              |
|                                                   | <ul> <li>0 none (display menu)</li> <li>30 Dansk</li> <li>32 Deutsch</li> <li>34 Deutsch (Schweiz)</li> <li>36 English (American)</li> <li>38 English (British/Irish)</li> <li>3A Español</li> <li>3C Français</li> <li>3E Français (Canadian)</li> <li>(116):</li> <li>2. Enter the number that co want to use. The followin the English (American)</li> </ul> | 40 Français (Suisse Romande)<br>42 Italiano<br>44 Nederlands<br>46 Norsk<br>48 Portugues<br>4A Suomi<br>4C Svenska<br>4E Vlaams |
|                                                   | (116): <b>36</b><br>3. When you receive a mes                                                                                                    | sage to reset the system, power                                                                                                 |

Use the AlphaBIOS firmware update utility to update the firmware in a flash ROM.

## 7.4.1 AlphaBIOS Conventions

AlphaBIOS uses universally accepted keys and key combinations for navigating the interface and selecting items. If you are familiar with MS-DOS or Microsoft Windows keyboard conventions, navigating AlphaBIOS is simple. Use the keys and key combinations shown in Table 7–1 when navigating and selecting items in AlphaBIOS.

| Key or Key Combination             | Description                                                                                                    |
|------------------------------------|----------------------------------------------------------------------------------------------------|
| Tab                                | Move highlight forward between fields of a dialog.                                                                       |
| Shift + Tab                        | Move highlight backwards between fields of a dialog.                                                                     |
| $\downarrow$ or $\uparrow$         | Move highlight within a menu, or cycle through available field values in a dialog window.                                |
| Alt + $\downarrow$                 | Drop down a menu of choices from a drop-down listbox. A drop-down listbox can be recognized by the symbol $\Downarrow$ . |
| Home                               | Move to the beginning of a text-entry field.                                                                             |
| End                                | Move to the end of a text-entry field.                                                                                   |
| $\leftarrow \text{or} \rightarrow$ | Move to the left or right in a text-entry field.                                                                         |
| Esc                                | Discard changes and back up to previous screen.                                                                          |

Table 7–1 AlphaBIOS Keys

Two levels of keyboard help are available:

- Press **F1** once to display explanations of the keystrokes available for the currently displayed part of AlphaBIOS.
- Press **F1** twice to display explanations of the keystrokes available for navigating throughout AlphaBIOS.

#### 7.4.2 Starting the AlphaBIOS

To start the AlphaBIOS, follow this procedure:

- 1. Insert the AlphaBIOS diskette into diskette drive A.
- 2. At the Alpha SRM Console prompt, enter the following command:

#### >>>fwupdate

**Note:** Because the firmware update utility reinitializes some system components, it may appear as if your system is restarting.

Figure 7–1 shows an example of the AlphaBIOS Boot screen with the "Press <F2> to enter SETUP" message at the bottom.

#### Figure 7–1 AlphaBIOS Boot Screen

| AlphaBIOS Version 5.60                     |                                |
|--------------------------------------------|--------------------------------|
| Please select the operating system to star | t:                             |
| Windows NT Workstation 4.00                |                                |
| Press Enter to choose.                     |                                |
|                                            |                                |
| digital                                    |                                |
|                                            | Press <f2> to enter SETUP</f2> |
|                                            |                                |

3. Press F2 to start the AlphaBIOS setup program.

## 7.4.3 Installing Alpha SRM Console Using AlphaBIOS Setup Program

Figure 7–2 shows an example of the AlphaBIOS Setup screen. Select the **AlphaBIOS Upgrade...** option by using the arrow or Tab keys.

| Figure 7–2 | AlphaBIOS | Setup Screen |
|------------|-----------|--------------|
|------------|-----------|--------------|

| AlphaBIOS Setup                                                                                                    | F1=Help         |
|----------------------------------------------------------------------------------------------------|-----------------|
| Display System Configuration<br>AlphaBIOS Upgrade<br>Hard Disk Setup<br>CMOS Setup<br>Install Windows NT<br>Utilities<br>About AlphaBIOS |                 |
| Press ENTER to install new firmware image(s) from floppy, CD-F<br>network.                                                               | 10 <b>M,</b> or |
| ESC=Exit                                                                                                    |                 |

Press Enter to begin installing the SRM Console firmware image.

Figure 7–3 shows an example of the AlphaBIOS Upgrade Options screen. If more than one image is found, the new image's name is displayed. If the name of the new image is not SRM Console, use the down arrow key to cycle through the available field values until SRM Console is displayed.

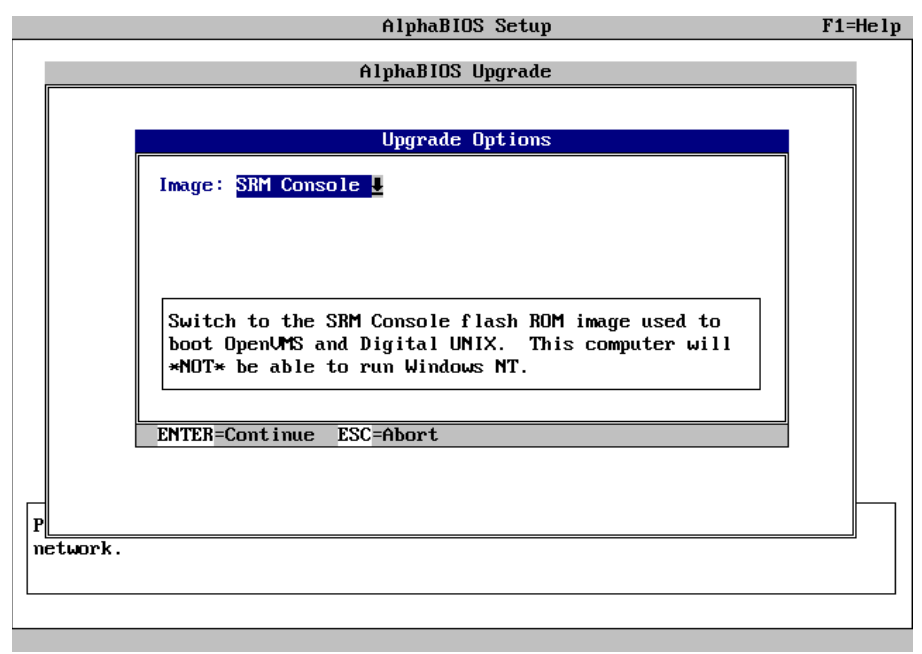

Figure 7–3 AlphaBIOS Upgrade Options Screen

Press Enter to continue the installation.

Figure 7–4 shows an example of the AlphaBIOS screen that warns you that you have selected to switch the operating system.

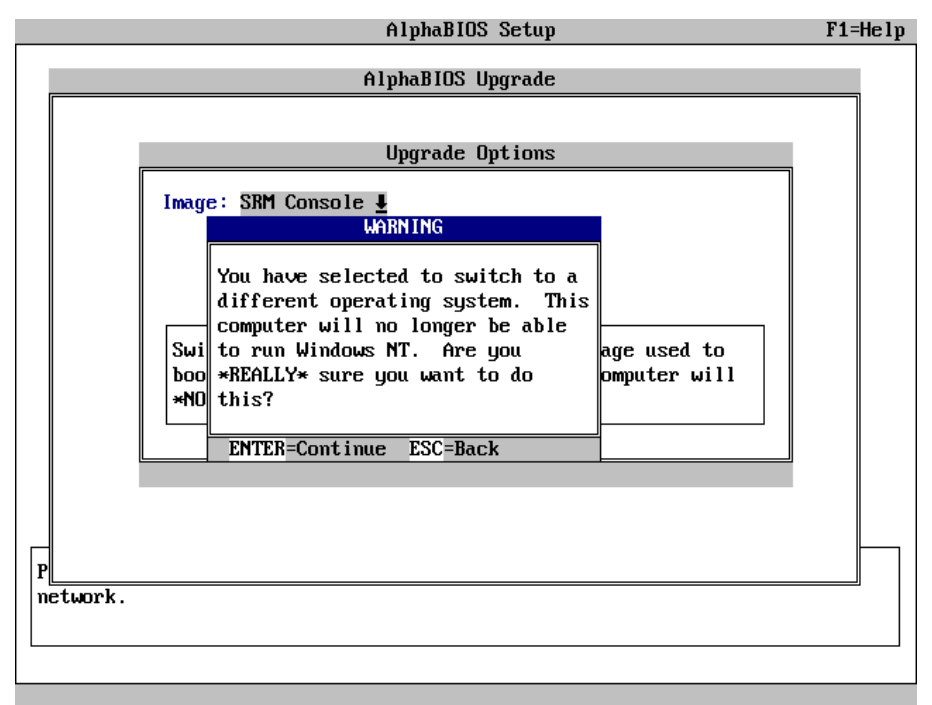

Figure 7–4 AlphaBIOS Warning Screen

Press Enter to continue the installation.

A screen similar to Figure 7–5 is displayed. The version numbers shown on your screen may be different than those shown in Figure 7–5.

|   |       |                                                               | AlphaBIOS Setup                                                                                                 | F1=Help |
|---|-------|---------------------------------------------------------------|----------------------------------------------------------------------------------------------------|---------|
|   | [     |                                                               | AlphaBIOS Upgrade                                                                                               |         |
|   |       |                                                               | Upgrade SRM Console                                                                                             |         |
|   |       | Old Version: Alp<br>New Version: SRM                          | haBIOS 5.60 970430.1740<br>  Console                                                                            |         |
|   |       | WARNING: This will<br>Do *NOT* r<br>receiving n<br>has comple | take several seconds.<br>eset or power-cycle the system before<br>notification that the upgrade process<br>ted. |         |
|   |       | F10=Continue ESC=A                                            | bort                                                                                                    |         |
|   |       |                                                               |                                                                                                    |         |
| P |       |                                                               |                                                                                                    |         |
| n | etwor | k.                                                            |                                                                                                    |         |
|   |       |                                                               |                                                                                                    |         |

Figure 7–5 AlphaBIOS Upgrade SRM Console Screen

Press **F10** to continue the installation.

Figure 7–6 shows an example of the AlphaBIOS Upgrade Complete screen.

Figure 7–6 AlphaBIOS Upgrade Complete Screen

|    | AlphaBIUS Setup                                | F1=Help |
|----|------------------------------------------------|---------|
|    | Alaba DIOS Unema de                            |         |
| 6  | HIPNABIUS UPGrade                              |         |
|    |                                                |         |
|    |                                                |         |
|    |                                                |         |
|    |                                                |         |
|    |                                                |         |
|    |                                                |         |
|    | upgrade complete                               |         |
|    | To load a new flash ROM image you can reset or |         |
|    | power-cycle the system now.                    |         |
|    |                                                |         |
|    | ENTER=Continue                                 |         |
|    |                                                |         |
|    |                                                |         |
|    |                                                |         |
|    |                                                |         |
| Н  |                                                |         |
| P  |                                                |         |
| ne | etwork.                                        |         |
|    |                                                |         |
|    |                                                |         |
|    |                                                |         |

To load the SRM Console, power-cycle the system.

## 7.5 Installing the DIGITAL UNIX Operating System

**Note:** DIGITAL UNIX Version 4.0D is the minimum revision required for the AlphaPC 164SX motherboard system.

This section supplements the *DIGITAL UNIX Installation Guide* for installing the DIGITAL UNIX operating system on an AlphaPC 164SX motherboard system.

**Note:** If you already have a previous version of DIGITAL UNIX installed, see the *DIGITAL UNIX Installation Guide* for information on how to upgrade to a new version of the operating system. Be sure to review the preinstallation tasks, which are covered in the *DIGITAL UNIX Installation Guide*.

## 7.5.1 Requirements

You need the following hardware and software to install the DIGITAL UNIX operating system on an AlphaPC 164SX motherboard system:

- A minimum of 32MB of main memory; 64MB is recommended
- A 1GB (or larger) SCSI or EIDE hard disk capable of storing the supported software subsets
- Supported load devices
  - SCSI CD–ROM drive capable of reliably reading in 512-byte block mode or
  - EIDE (ATAPI) CD-ROM drive

or

- A network interface
- A console terminal with ASCII capability or a supported graphics display console
- DIGITAL UNIX Version 4.0D or higher Operating System Volume 1 compact disc
- Alpha SRM Console Version 4.9 or higher

# **8** Troubleshooting

This chapter contains information about troubleshooting hardware and software during AlphaPC 164SX startup.

## 8.1 Hardware Startup

Use the following troubleshooting steps if video is not working on your system. If you still have no video after reviewing these steps, please call your system vendor.

#### **Troubleshooting Steps: No Video**

- 1. Check the connection to the ac outlet.
- 2. Check the voltage setting on the power supply (115 V ac in the U.S.).
- 3. Check that the frequency/switch selection matches the speed of the Alpha chip.
- 4. Check that the CPU fan is connected and spinning.
- 5. Ensure that the flash ROM update procedure was performed correctly. If you have a terminal attached to COM1, check the output for error messages after verifying that the flash ROM update procedure was performed correctly.
- 6. Reseat the video card and ensure that it is connected to the monitor.
- 7. Reseat the DIMMs.
- 8. Replace the DIMMs.

## 8.2 Beep Codes

The beep codes provide error information about the AlphaPC 164SX system. Table 8–1 lists and describes the beep codes.

| Table 8–1 Beep Codes |  |
|----------------------|--|
|----------------------|--|

| Beep Code       | Description                                                   |
|-----------------|---------------------------------------------------------------|
| $1 - 2 - 3^{1}$ | This sequence represents the fail-safe booter startup.        |
| 4               | No valid header found in ROM; loading entire ROM.             |
| 5               | No memory found.                                              |
| 6               | Checksum error detected when image was read back from memory. |
|                 |                                                               |

<sup>1</sup> One beep and a pause, followed by two beeps and a pause, followed by three beeps.

## 8.3 Post Codes

The post codes indicate the progress of the SROM and SRM Console firmware. Table 8–2 lists and describes the post codes.

|        | Post Code |                                                    |
|--------|-----------|----------------------------------------------------|
| Source | (hex)     | Description                                        |
| SROM   | 00        | Firmware initialization is complete                |
|        | 01        | CPU speed detected                                 |
|        | 02        | CPU speed converted                                |
|        | 03        | Configuration jumpers read                         |
|        | 04        | Bcache configuration value computed                |
|        | 05        | Bcache control value computed                      |
|        | 0C        | Memory sized and memory bank 0 written             |
|        | 0D        | Enable Dcache                                      |
|        | 13        | All of memory rewritten (good data parity written) |
|        | 14        | Memory errors cleared; start reading system ROM    |
|        | 15        | Loading ROM without SROM decompression             |
|        | 16        | Loading ROM using SROM decompression               |
|        | 17        | System ROM loaded to memory                        |
|        | 18        | Icache flush code written to memory                |
|        | 19        | CPU errors cleared; jump to system code            |
|        | 20        | ISA bus reset                                      |

#### Table 8–2 Post Codes

(Sheet 1 of 3)

## **Post Codes**

(Sheet 2 of 3)

#### Table 8–2 Post Codes

|           | Post Code |                                                                      |
|-----------|-----------|----------------------------------------------------------------------|
| Source    | (hex)     | Description                                                          |
|           | 3A        | Jump to Mini-Debugger                                                |
|           | 3F        | Fatal error. Second code identifies source of error:                 |
|           |           | 05 = No memory found                                                 |
|           |           | 06 = Checksum error detected when image was read back<br>from memory |
|           |           | nom memory                                                           |
| SRM       | FF        | Starting console                                                     |
| Console   | FE        | Idle PCB initialization                                              |
|           | FD        | Semaphore initialization                                             |
|           | FC        | Heap initialization                                                  |
|           | FB        | Heap initialization                                                  |
|           | FA        | Heap initialization                                                  |
|           | F9        | Driver structure initialization                                      |
|           | F8        | Idle process PID initialization                                      |
|           | F7        | File system initialization                                           |
|           | F6        | Timer data structures initialization                                 |
|           | F5        | Lowering IPL                                                         |
|           | F4        | Entering idle loop                                                   |
|           | F3        | Creating task to deallocate dead PCBs                                |
|           | F2        | Creating polling task                                                |
|           | F1        | Creating timer task                                                  |
|           | F0        | Creating power-up task                                               |
|           | EF        | Configuring memory                                                   |
|           | EE        | Phase 1 driver startup                                               |
|           | ED        | Configuring the PCI/ISA bus                                          |
|           | EC        | Phase 3 driver startup                                               |
|           | EB        | Switching stdin/out/err to console terminal device                   |
|           | EA        | Phase 4 driver startup                                               |
|           | E9        | Building per CPU slot in the HWRPB                                   |
|           | E8        | SCSI class driver initialization                                     |
|           | E7        | Phase 5 driver startup                                               |
| Fail-safe | FD        | I/O bus initialization                                               |
| booter    | FC        | I/O initialization complete                                          |
|           | FB        | UART initialization                                                  |

| Source | Post Code<br>(hex) | Description                                       |
|--------|--------------------|---------------------------------------------------|
|        | BF                 | Fail-safe booter is scanning the diskette         |
|        | 1                  | Fail-safe booter is loading the AlphaBIOS         |
|        | 2                  | Fail-safe booter is loading the Debug Monitor     |
|        | 3                  | Fail-safe booter is loading the SRM console       |
|        | 4                  | Fail-safe booter is loading the Linux mini-loader |

(Sheet 3 of 3)

#### Table 8–2 Post Codes

## 8.4 Fail-Safe Booter

The fail-safe booter provides an emergency recovery mechanism when the primary firmware image contained in flash memory has been corrupted. When flash memory has been corrupted, and no image can be loaded safely from the flash, you can run the fail-safe booter and boot another image from a diskette that is capable of reprogramming the flash.

#### Starting the Fail-Safe Booter

You can start the fail-safe booter in one of two ways:

- If the primary firmware image is unavailable when the system is powered on or reset, the fail-safe booter runs automatically. When the fail-safe booter runs, the system emits a series of beeps through the speaker as beep code 1-2-3; that is, one beep and a pause, followed by two beeps and a pause, followed by three beeps. After the diskette activity light flashes, insert the *AlphaPC 164SX SRM Console Firmware* diskette. The fail-safe booter will load and run the AlphaBIOS firmware update utility from this diskette. Proceed to Section 7.4 and follow the procedure for updating your flash ROM.
- You can also start the fail-safe booter manually as follows:
  - 1. Power off your system.
  - 2. Slide switch CF7 to off, as described in Section 3.3.
  - 3. Power on your system.
  - 4. Insert the *AlphaPC 164SX SRM Console Firmware* diskette into the diskette drive.
  - 5. Proceed to Section 7.4 and follow the procedures.
# **Battery Recycle/Disposal Information**

#### NOTICE

Recycle or dispose of batteries promptly in accordance with your organization's environmental policies. If this is a LITHIUM battery, the following additional precautions may apply:

- Replace batteries correctly to prevent possible explosion.
- Replace batteries with the same or equivalent type.
- Prior to disposal or recycling, protect all batteries against accidental short circuiting by affixing nonconductive tape across battery terminals or conductive surfaces.
- Keep batteries away from small children.

# A Supporting Products

This appendix lists sources for components and accessories that are not included with the AlphaPC 164SX. For the latest information, visit the Alpha website at URL: http://www.alpha.digital.com. Click on Motherboard Products. The hardware compatibility list (HCL) is also available at this location.

### A.1 Memory

Dual inline memory modules (DIMMs) are available from:

#### Micron Semiconductor Products, Inc.

8000 South Federal Way Mail Stop 607 Boise, ID 83706 Phone: 208-368-3900 Fax: 208-368-5018 PN MT9LSDT272AG-66CL2 (2Mb × 72) PN MT18LSDT472AG-66CL2 (4Mb × 72)

#### Dataram

P.O. Box 7528 Princeton, NJ 08543 Phone: 1-800-DATARAM (328-2726), ext. 239 PN 60057 (8Mb × 72) PN 60061 (16Mb × 72)

#### Memory

#### **Viking Components**

attn: Carl Johnson, OEM Development Executive 30200 Avenida de la Banderas Rancho Santa Margarita, CA 92688 Phone: 1-800-338-2361, ext. 316 Fax: 714-643-7250 PN VE2641U4SN3-DC01 (2Mb  $\times$  64) PN VE8641U4SN3-DC01 (8Mb  $\times$  64) PN VE16642U4SN3-DC01 (16Mb  $\times$  64) PN VE2721U4SN3-DC01 (2Mb  $\times$  72) PN VE4721U4SN3-DC01 (4Mb  $\times$  72) PN VE8721U4SN3-DC01 (8Mb  $\times$  72) PN VE16722U4SN3-DC01 (16Mb  $\times$  72)

#### **NEC Electronics, Inc.**

The Meadows Building, 4th Floor 161 Worcester Road Framingham, MA 01701 Phone: 508-935-2000 Fax: 508-935-2233 PN MC-452AA724F-A10 (2Mb × 72) PN MC-454AC724F-A10 (4Mb × 72) PN MC-458AA724F-A10 (two-bank, 8Mb × 72) PN MC-4516AC724F-A10 (two-bank, 16Mb × 72) PN MC-4516CC724F-A10 (four-bank, 8Mb × 72) PN MC-4516CC724F-A10 (four-bank, 16Mb × 72)

#### Samsung America, Inc.

3655 N. First Street San Jose, CA 95134 Phone: 1-800-423-7364 PN KM374S203ATN-G0 (2Mb × 72) PN KM374S403ATN-G0 (4Mb × 72)

#### **Kingston Technology Company**

17600 Newhope Street Fountain Valley, CA 92708 Phone: 1-800-845-2545 PN KTV164SX/16 (2Mb × 64) PN KTV164SX/32 (4Mb × 64) PN KTV164SX/64 (8Mb × 64) PN KTV164LX/128 (16Mb × 64) PN KTV164LX/32 (4Mb × 72) PN KTV164LX/64 (8Mb × 72) PN KTV164LX/128 (16Mb × 72)

## **A.2 Thermal Products**

Components included in this heat-sink and fan solution are heat sink, GRAFOIL pad, two hex nuts, heat-sink clips, 52-mm fan, and four screws. These are available from:

#### **United Machine and Tool Design**

River Road Fremont, NH 03044 Phone: 603-642-5040 Fax: 603-642-5819 PN 70-33148-01

## A.3 Enclosure

An enclosure, suitable for housing the AlphaPC 164SX and its power supply, is available from:

#### **Axxion Group Corporation**

7801 Trade Center Avenue El Paso, TX 79912 Phone: 915-877-5288 PN DL17

## A.4 Power Supply

An ATX form-factor power supply, suitable for use with the AlphaPC 164SX (+3.3 V, +5 V, -5 V, +12 V, -12 V), is available from:

#### Quantum Power Labs, Inc.

1410 Gail Borden Place C-4 El Paso, TX 79935 Phone: 915-599-2688 Fax: 915-599-2699 PN AP2-5300FRV (300 W)

#### Antec, Inc.

2859 Bayview Drive Fremont, CA 94538 Phone: 510-770-1200, ext. 312 PN PP-253V (250 W)

# **Associated Documentation**

You can order the following associated documentation directly from the vendor.

| Title                                                                                                    | Vendor                                                                                               |
|----------------------------------------------------------------------------------------------------|----------------------------------------------------------------------------------------------------|
| Alpha AXP Architecture Reference Manual<br>PN EY–T132E–DP                                                                                                    | Call your local distributor or call<br>Butterworth-Heinemann (Digital Press)<br>at 1-800-366-2665    |
| Alpha Architecture Handbook <sup>1</sup><br>PN EC–QD2KB–TE                                                                                                    | See previous entry                                                                                   |
| DIGITAL Semiconductor Alpha 21164PC<br>Microprocessor Hardware Reference Manual<br>PN EC–R2W0A–TE                                                                                                    | Digital Equipment Corporation<br>DIGITAL Semiconductor<br>77 Reed Road<br>Hudson, MA 01749 USA       |
|                                                                                                    | Online, World Wide Web access at URL:<br>http://www.digital.com/semiconductor                        |
| DIGITAL Semiconductor Alpha 21164PC<br>Microprocessor Data Sheet<br>PN EC–R2W1A–TE                                                                                                    | See previous entry                                                                                   |
| DIGITAL Semiconductor 21174 Core Logic<br>Chip Technical Reference Manual<br>PN EC–R12GB–TE                                                                                                    | See previous entry                                                                                   |
| PCI Local Bus Specification, Revision 2.1<br>PCI Multimedia Design Guide, Revision 1.0<br>PCI System Design Guide<br>PCI-to-PCI Bridge Architecture Specification,<br>Revision 1.0<br>PCI BIOS Specification, Revision 2.1 | PCI Special Interest Group   U.S. 1-800-433-5177   International 1-503-797-4207   Fax 1-503-234-6762 |

| Title                                                                             | Vendor                                                                                                    |
|-----------------------------------------------------------------------------------|----------------------------------------------------------------------------------------------------|
| CY82C693U hyperCache/Stand-Alone PCI<br>Peripheral Controller with USB Data Sheet | Cypress Semiconductor Corporation<br>3901 North First Street<br>San Jose, CA 95134<br>Phone: 1-800-858-1810                |
| Super I/O Floppy Disk Controller with Infrared<br>Support (FDC37C669) Data Sheet  | Standard Microsystems Corporation<br>80 Arkay Drive<br>Hauppauge, NY 11788<br>Phone: 1-800-443-7364<br>Fax: 1-516-231-6004 |

<sup>1</sup> This handbook provides information subsequent to the *Alpha AXP Architecture Reference Manual*.